# UPort 1200-G2/UPort 1400-G2/ UPort 1600-8-G2 Series User Manual

Version 2.1, May 2025

www.moxa.com/products

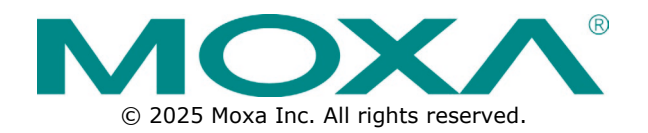

# UPort 1200-G2/UPort 1400-G2/UPort 1600-8-G2 Series User Manual

The software described in this manual is furnished under a license agreement and may be used only in accordance with the terms of that agreement.

# **Copyright Notice**

© 2025 Moxa Inc. All rights reserved.

# Trademarks

The MOXA logo is a registered trademark of Moxa Inc. All other trademarks or registered marks in this manual belong to their respective manufacturers.

# Disclaimer

- Information in this document is subject to change without notice and does not represent a commitment on the part of Moxa.
- Moxa provides this document as is, without warranty of any kind, either expressed or implied, including, but not limited to, its particular purpose. Moxa reserves the right to make improvements and/or changes to this manual, or to the products and/or the programs described in this manual, at any time.
- Information provided in this manual is intended to be accurate and reliable. However, Moxa assumes no
  responsibility for its use, or for any infringements on the rights of third parties that may result from its
  use.
- This product might include unintentional technical or typographical errors. Changes are periodically made to the information herein to correct such errors, and these changes are incorporated into new editions of the publication.

# **Technical Support Contact Information**

www.moxa.com/support

# **Table of Contents**

| 1. | Introduction                                           | 4  |
|----|--------------------------------------------------------|----|
|    | Overview                                               | 5  |
|    | Automatic Data Direction Control (ADDC) for RS-485     | 5  |
|    | Automatic Recovery Data Communication (ARDC)           | 5  |
|    | Ordering Information                                   | 5  |
|    | Package Checklist                                      | 5  |
|    | Optional Accessories (can be purchased separately)     | 6  |
|    | Product Features                                       | 7  |
|    | Product Specification                                  | 7  |
|    | Panel Layout and Dimensions                            | 8  |
|    | UPort 1200-G2                                          | 8  |
|    | UPort 1400-G2                                          | 9  |
|    | UPort 1600-8-G2 and -Hub                               | 10 |
| 2. | Product Installation                                   | 11 |
|    | Hardware Description and Installation                  | 11 |
|    | Using an External Power Source                         | 11 |
|    | LED Indicators                                         | 11 |
|    | Connecting to a Serial Device                          | 12 |
|    | Serial Port Pin Assignments                            | 12 |
|    | Wiring Adapters Pin Assignments                        | 13 |
|    | Adjustable Pull High/low Resistors for the RS-485 Port | 13 |
|    | Buzzer                                                 | 14 |
|    | Latching USB Cable User Guide                          | 15 |
|    | Ground Screw                                           | 17 |
|    | Reset                                                  | 17 |
|    | Mounting                                               | 17 |
|    | Software Driver Installation                           | 25 |
|    | Installing the Windows Driver                          | 25 |
|    | Installing the Linux Driver                            | 35 |
|    | Installing the Mac Driver for macOS                    | 36 |
| 3. | Useful Companion Utilities                             | 39 |
|    | ViewCOM                                                | 39 |
| _  | PComm Terminal Emulator                                | 40 |
| Α. | How to Become a Registered User of Moxa Website        | 44 |

In this manual, we refer to the products in this series collectively as the UPort 1200-G2/1400-G2/1600-8-G2 Series, or simply as the UPort.

The UPort comprises USB 3.2-to-serial converters that add two to eight serial ports to a PC through the PC's USB port. The UPort is compatible with both new and legacy RS-232 or RS-422/485 devices. These plugand-play USB-to-serial converters are ideal for mobile, instrumentation, and point-of sale applications.

The UPort includes the following models:

#### 2-port models

| UPort 1250-G2    | RS-232/422/485 USB-to-serial converter                           | 0 to 60°C (32 to 140°F)    |
|------------------|------------------------------------------------------------------|----------------------------|
| UPort 1250-G2-T  | RS-232/422/485 USB-to-serial converter                           | -40 to 75°C (-40 to 167°F) |
| UPort 1250I-G2   | RS-232/422/485 USB-to-serial converter with isolation protection | 0 to 60°C (32 to 140°F)    |
| UPort 1250I-G2-T | RS-232/422/485 USB-to-serial converter with isolation protection | -40 to 75°C (-40 to 167°F) |

#### 4-port models

| UPort 1410-G2                                        | RS-232 USB-to-serial converter              | 0 to 60°C (32 to 140°F)          |  |
|------------------------------------------------------|---------------------------------------------|----------------------------------|--|
| UPort 1450-G2 RS-232/422/485 USB-to-serial converter |                                             | 0 to 60°C (32 to 140°F)          |  |
| UPort 1450-G2-T                                      | RS-232/422/485 USB-to-serial converter      | -40 to 75°C (-40 to 167°F)       |  |
| UPort 14501-C2                                       | RS-232/422/485 USB-to-serial converter with | 0 to 60°C (32 to 140°F)          |  |
| 0-011 14501-02                                       | 2 kV isolation protection                   |                                  |  |
| LIPort 14501 C2 T                                    | RS-232/422/485 USB-to-serial converter with | $40 \pm 75\%$ ( $40 \pm 167\%$ ) |  |
| 0-01014301-02-1                                      | 2 kV isolation protection                   | -40 10 73 °C (-40 10 107 °P)     |  |

#### 8-port models

| UPort 1610-8-G2                                          | RS-232 USB-to-serial converter              | 0 to 60°C (32 to 140°F)    |  |
|----------------------------------------------------------|---------------------------------------------|----------------------------|--|
| UPort 1650-8-G2                                          | RS-232/422/485 USB-to-serial converter      | 0 to 60°C (32 to 140°F)    |  |
| UPort 1650-8-G2-T RS-232/422/485 USB-to-serial converter |                                             | -40 to 75°C (-40 to 167°F) |  |
| UPort 16501-8-C2                                         | RS-232/422/485 USB-to-serial converter with | 0 to 60°C (32 to 140°F)    |  |
| 0-011 10501-8-62                                         | 2 kV isolation protection                   |                            |  |
| UPort 16501-8-62-T                                       | RS-232/422/485 USB-to-serial converter with |                            |  |
| 0101110501 0 02 1                                        | 2 kV isolation protection                   |                            |  |
| UPort 1650-8-G2-Hub                                      | RS-232/422/485 USB-to-serial converter with | 0 to 60°C (32 to 140°E)    |  |
| 01010101000 0-02-1100                                    | 3 downstream USB type-A slots               | 0 10 00 0 (32 10 140 1)    |  |

# Overview

The UPort is easy to install and use. After installing the drivers on your PC, connect the UPort to your computer, plug in your serial devices, and you're ready to go. Programming is not required, and you do not need to worry about IRQs, configuring a board, power requirements, or connection schemes.

The UPort complies with USB 3.2, 2.0, and 1.1 specifications, and meets the 5 Gbps of Super-Speed USB 3.2. Connecting serial devices to your computer's USB ports reduces the total cost of ownership, investment in hardware, and long-term management and integration costs.

Most models of the UPort can be powered up by USB bus power and external power, and only the UPort 1650I-8-G2 and UPort 1650-8-G2-Hub converters require external power. You may refer to the **Power Input Supply** section on page 9 for the applicable table.

When an external power adapter or power cord is used, the UPort will only draw 100 mA through the laptop or workstation's USB port.

# Automatic Data Direction Control (ADDC) for RS-485

Automatic Data Direction Control (ADDC) simplifies the management of 2-wire RS-485 half-duplex connections, eliminating software interference. Thus, it is unnecessary to write extra code for Windows applications to control the half-duplex protocol. ADDC intelligence is built into the UPort 1200/1400/1600 USB-to-serial converters that support RS-485 serial interfaces.

# Automatic Recovery Data Communication (ARDC)

Automatic Recovery Data Communication (ARDC) simplifies the auto recovery of data transmissions even if a cable gets unplugged accidentally. Thus, you do not need to worry about reconfiguring complex settings to ensure smooth data transmissions. If the USB cable is accidentally unplugged, just plug it back into the same port, and the converter will automatically reconnect with the host and continue transferring data. This feature not only reduces reconfiguration time but also the probability of data loss.

# **Ordering Information**

# Package Checklist

The UPort is shipped with the following items:

- 1 UPort 1200-G2/1400-G2/1600-8-G2/1650-8-G2-Hub USB-to-serial converter
- 1 USB cable with a latch and screw
  - CBL-USB3-BA-G-120 for all models except for the UPort 1650-8-G2-Hub, 1.2 m, with hook and screw CBL-USB3-BA-G-028 for the UPort 1650-8-G2-Hub, 28 cm, with hook and screw 100 to 240 VAC
- Power adapter for the UPort 1650I-8-G2 and UPort 1650-8-G2-Hub only
- Quick installation guide (printed)
- Warranty card

# NOTE

Please notify your sales representative if any of the above items are missing or damaged.

# **Optional Accessories (can be purchased separately)**

#### **Power adapters**

|                     | <b>PWR-12300-WP*-S2</b><br>0 to 40°C<br>(32 to 140°F) | <b>PWR-12050-*-S2</b><br>0 to 40°C<br>(32 to 140°F) | <b>PWR-12150-**-SA-T</b><br>-40 to 75°C<br>(-40 to 167°F) |
|---------------------|-------------------------------------------------------|-----------------------------------------------------|-----------------------------------------------------------|
| UPort 1410-G2       |                                                       | $\checkmark$                                        |                                                           |
| UPort 1450-G2       |                                                       | $\checkmark$                                        |                                                           |
| UPort 1450-G2-T     |                                                       |                                                     | ✓                                                         |
| UPort 1450I-G2      |                                                       | $\checkmark$                                        |                                                           |
| UPort 1450I-G2-T    |                                                       |                                                     | $\checkmark$                                              |
| UPort 1610-8-G2     |                                                       | $\checkmark$                                        |                                                           |
| UPort 1650-8-G2     |                                                       | $\checkmark$                                        |                                                           |
| UPort 1650-8-G2-T   |                                                       |                                                     | $\checkmark$                                              |
| UPort 1650I-8-G2    |                                                       | $\checkmark$                                        |                                                           |
| UPort 1650I-8-G2-T  |                                                       |                                                     | $\checkmark$                                              |
| UPort 1650-8-G2-Hub | $\checkmark$                                          |                                                     |                                                           |

\* EU/USJP/CN/UK/AU/KR \*\* EU/USJP/CN/UK/AU

# NOTE

This product is intended to be supplied by an approved external power source (UL listed/IEC 60950-1/IEC 62368-1) which output complies with ES1/SELV, PS2/LPS, output rating 12 to 48 VDC, 2.25 A minimum (by DC jack) or 5 VDC, 0.61 A minimum (by USB port), ambient temperature 75°C minimum. If further information or help is needed, please contact your Moxa representative. If a Class I power source is used, the power cord should be connected to a socket outlet with an earthing connection.

#### Cable:

- CBL-USB3-BA-G-120: USB 3.2 Gen 1 cable with latch 1.2 M
- CBL-USB3-BA-G-028: USB 3.2 Gen 1 cable with latch 0.28 M
- CBL-USB3-BA-B-120: Standard USB 3.2 Gen 1 cable 1.2 M

#### **DIN-rail Kits:**

- DK-UP1200 (for UPort 1200-G2 models)
- DK-UP1400-G2 (for UPort 1400-G2 models)
- DK-UP1600-G2 (for UPort 1600-G2 models)

#### Wall-mounting Kits:

- WK-35A: Wall mounting for 2-port models
- WK-UP400A-BOT-BK: Wall mounting for 4/8-port models

#### Rack-mounting Kits:

• RK-UP1600-G2: 1U tray rack-mounting kit

#### Serial Adapters:

- LB-DB9F-G-01: Serial loopback adapter
- ADP-RJ458P-DB9F: DB9F-to-RJ45 adapter
- Mini DB9F-to-TB: DB9F-to-TB adapter

# **Product Features**

The UPort has the following features:

- SuperSpeed USB 3.2 supported (up to 5 Gbps)
- Double-sided LEDs at the corners show power, TX, and RX statuses in both directions
- Cascades with 3 UPort-G2 devices to a port capacity of up to 32 ports; no additional power adapters required (UPort 1650-8-G2-Hub)
- Latching USB cable design for firmer connections
- Additional I/O or IRQ is not required
- Serial transmission speed up to 921.6 Kbps
- 512-byte FIFO and on-chip H/W, S/W flow control
- COM port assignments maintained across different PCs
- Drivers for Windows, Linux, and macOS
- Bus-powered capabilities for most models
- Suitable for 4-wire RS-422/485 and 2-wire RS-485 applications (with additional an adapter)
- Easy maintenance with dual-sided LED indication
- IP20, rugged metal case
- Wide operating temperature models available for -40 to 75°C (-40 to 167°F) environments
- Serial port with 2 kV isolation protection (for "-I" models)
- Optional loopback adapter for easy communication checking
- Wall-mount, DIN-rail, and rackmount accessories available

# **Product Specification**

# NOTE

The latest specifications for Moxa's products can be found at https://www.moxa.com

# **Panel Layout and Dimensions**

# UPort 1200-G2

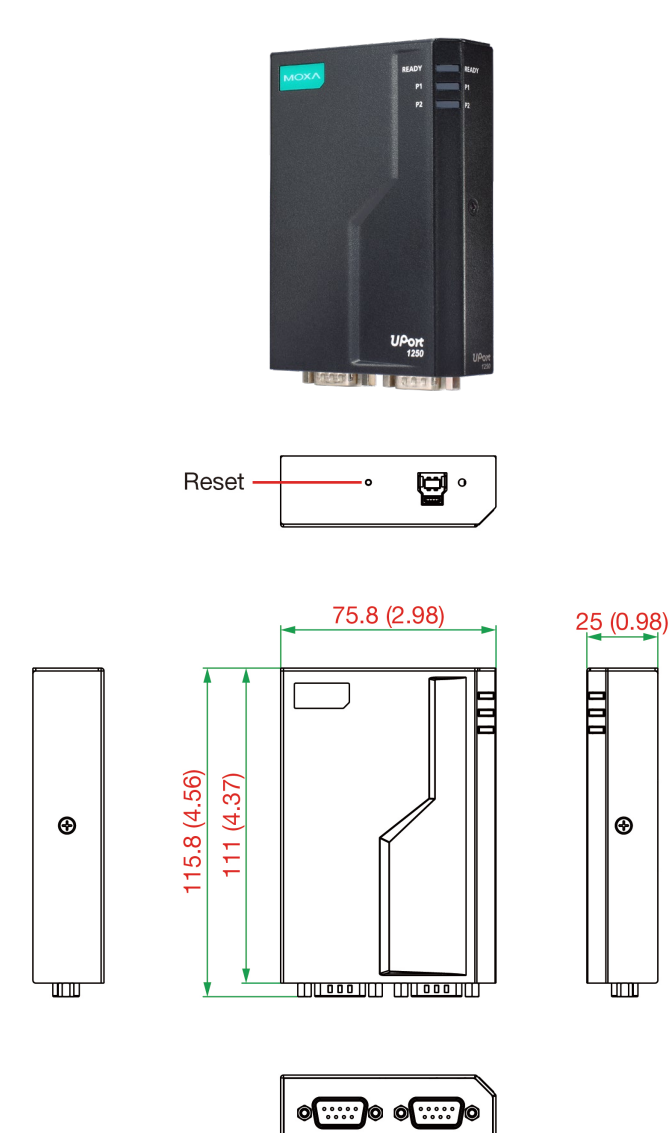

# UPort 1400-G2

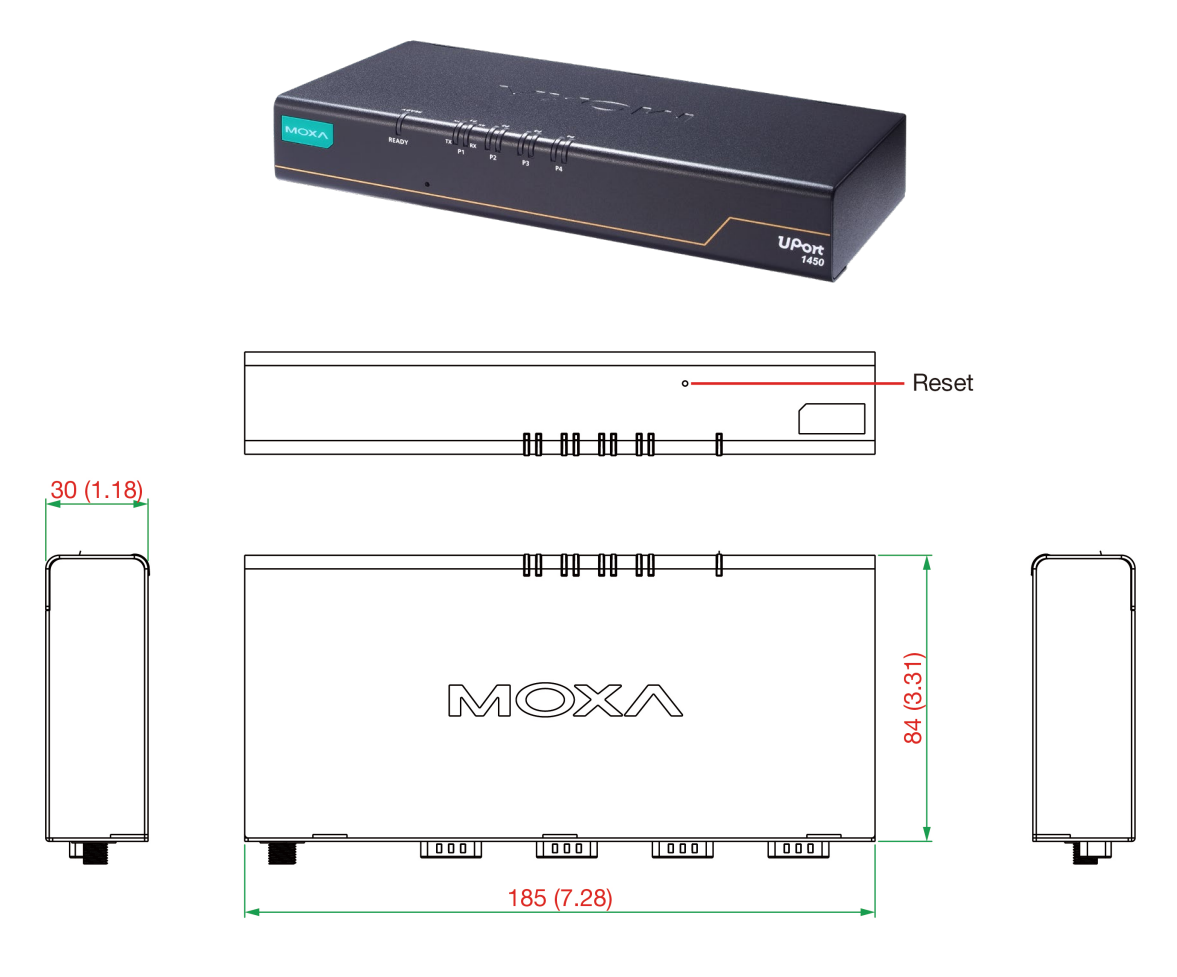

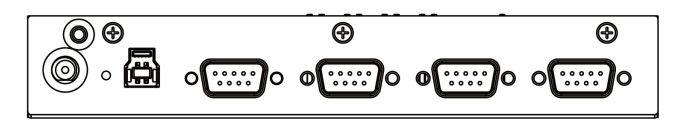

# UPort 1600-8-G2 and -Hub

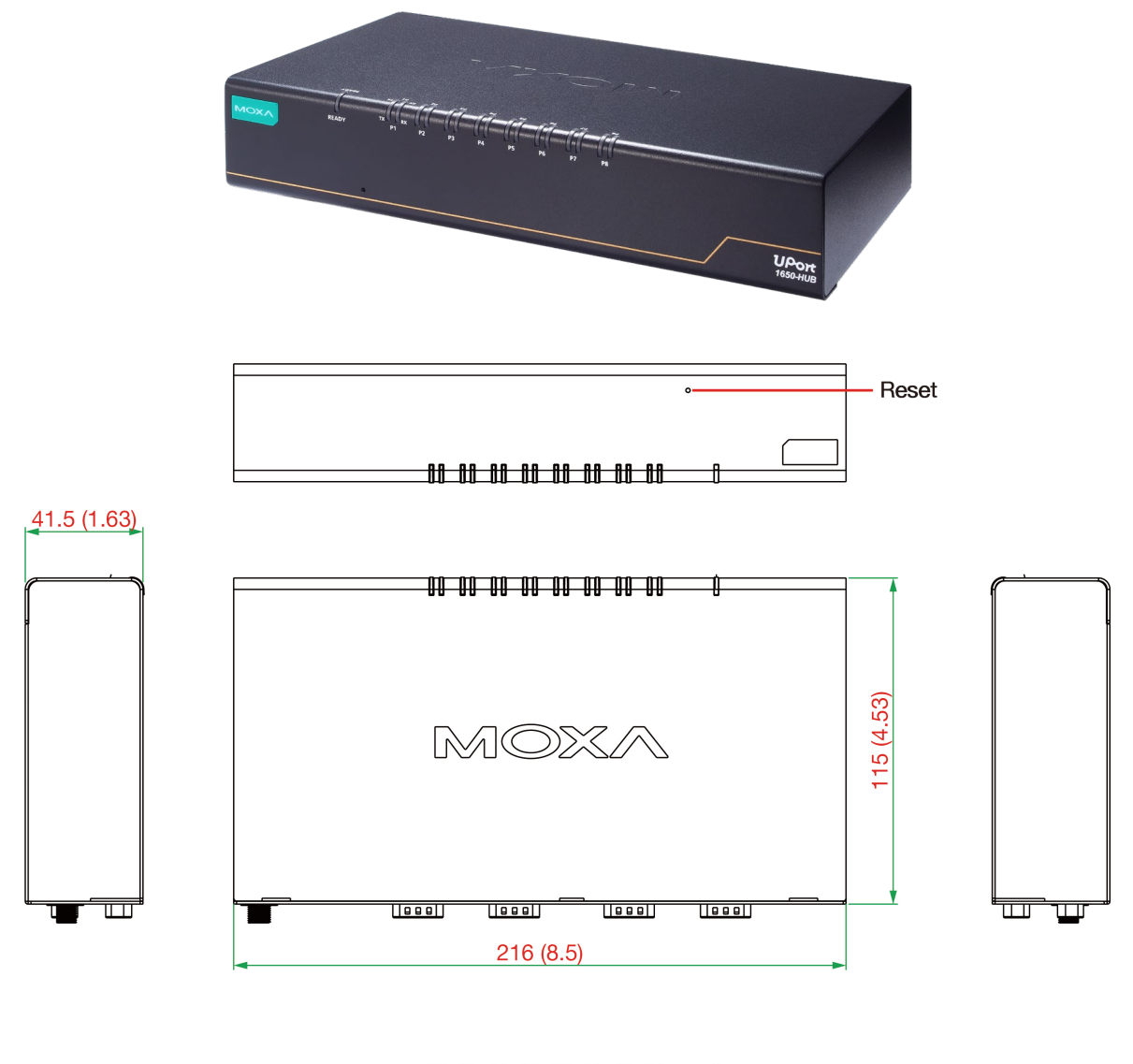

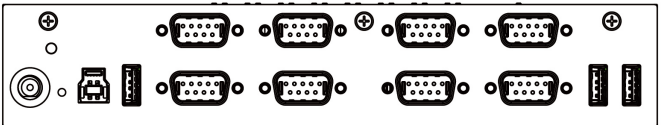

We recommend installing the UPort driver first before connecting the UPort to your computer's USB port.

# **Hardware Description and Installation**

# NOTE

- 1. A maximum of 4 UPort converters can be connected to one PC host. Connecting more than 4 UPort converters may strain system resources and potentially destabilize the computer.
- 2. We recommend connecting the UPort directly to your PC's USB port.
- 3. Although your UPort supports USB 1.1, we recommend using a USB 3.2 host controller or hub for the best and most stable performance.

Installing the driver before connecting the UPort to your PC. Some UPort models require an external power adapter or cord; other models may support both external and bus power.

|                     | USB 2.0 bus power | USB 3.2 bus power | Power adapter 12 to 48 V |
|---------------------|-------------------|-------------------|--------------------------|
| UPort 1250-G2       | $\checkmark$      | $\checkmark$      | N/A                      |
| UPort 1250I-G2      | $\checkmark$      | $\checkmark$      | N/A                      |
| UPort 1410-G2       | $\checkmark$      | $\checkmark$      | $\checkmark$             |
| UPort 1450-G2       | $\checkmark$      | $\checkmark$      | $\checkmark$             |
| UPort 1450I-G2      | $\checkmark$      | $\checkmark$      | $\checkmark$             |
| UPort 1610-8-G2     | $\checkmark$      | $\checkmark$      | $\checkmark$             |
| UPort 1650-8-G2     | $\checkmark$      | $\checkmark$      | $\checkmark$             |
| UPort 1650I-8-G2    |                   | $\checkmark$      | $\checkmark$             |
| UPort 1650-8-G2-Hub |                   |                   | $\checkmark$             |

# **Using an External Power Source**

The UPort 1650I-8-G2 and UPort 1650-8-G2-Hub come with a power adapter for connecting to an external AC power source. Others can purchase a power adapter separately if necessary.

If the power is properly supplied and the system ready, the Ready LED will glow solid green. For other LED color definitions, please refer to the section below.

# **LED Indicators**

### UPort 1200-G2

| Function | Color         | Definition                                                                 |
|----------|---------------|----------------------------------------------------------------------------|
|          | Red           | Power is on and the system is not yet ready                                |
| Peady    | Green         | The system is up and ready                                                 |
| Reauy    | Green blinks  | Location in action                                                         |
|          | Off           | The unit is not powered or out of operation                                |
|          | Green blinks  | Transmitting data                                                          |
| D1 /D2   | Orange blinks | Receiving data                                                             |
| F1/F2    | Off           | No data has been received, or the serial device is not connected or out of |
|          | OII           | operation                                                                  |

| Function | Color         | Definition                                                                         |
|----------|---------------|------------------------------------------------------------------------------------|
|          | Red           | Power is on and the system is not yet ready                                        |
| Boody    | Green         | The system is up and ready                                                         |
| Reauy    | Green blinks  | Location in action                                                                 |
|          | Off           | The unit is not powered or out of operation                                        |
| ту       | Green blinks  | Transmitting data                                                                  |
| 17       | Off           | No data is transmitting, or the serial device is not connected or out of operation |
|          | Orange blinks | Receiving data                                                                     |
| RX       | Off           | No data has been received, or the serial device is not connected or out of         |
|          | 011           | operation                                                                          |

# UPort 1400-G2 & UPort 1600-8-G2

# **Connecting to a Serial Device**

Use the proper serial cables to connect your serial devices to the UPort's serial ports, which support RS232 and/or RS-422/485 interfaces. The UPort's serial ports use DB9 male connector with standard pin assignment. Please refer below for the detailed pin assignments.

# **Serial Port Pin Assignments**

The serial ports on the UPort have DB9 male connectors. Refer to the following table below for the RS-232 and RS-422/485 pin assignments.

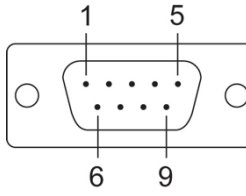

Serial Port (DB9 Male

| ٦  | Pin | RS-232 | RS-422/<br>RS-485-4W | RS-485-2W |
|----|-----|--------|----------------------|-----------|
|    | 1   | DCD    | TxD-(A)              | -         |
| 1  | 2   | RXD    | TxD+(B)              | -         |
|    | 3   | TXD    | RxD+(B)              | Data+(B)  |
|    | 4   | DTR    | RxD-(A)              | Data-(A)  |
|    | 5   | GND    | GND                  | GND       |
| e) | 6   | DSR    | -                    | -         |
| -  | 7   | RTS    | _                    | -         |
|    | 8   | CTS    | -                    | -         |
|    | 9   | _      | _                    | -         |
|    |     |        |                      |           |

# ΝΟΤΕ

For the UPort with DB9 Male serial ports, you may refer to the DB9 Male Ports pin assignment section to loop back pin 2 and pin 3 for the RS-232 interface to carry out a self-test on the device. You may refer to **Communication Testing** in the **Software Installation** section below for how to use the loopback connector in the box to perform the communication test.

# **Wiring Adapters Pin Assignments**

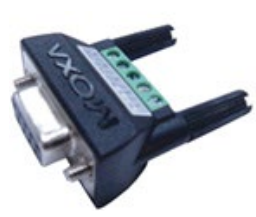

| DB9 | ТВ |
|-----|----|
| 1   | 2  |
| 2   | 1  |
| 3   | 3  |
| 4   | 4  |
| 5   | 5  |

Mini DB9F-to-TB

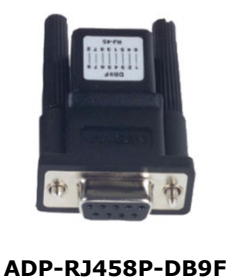

| DB9 | RJ45 |
|-----|------|
| 1   | 6    |
| 2   | 4    |
| 3   | 5    |
| 4   | 1    |
| 5   | 3    |
| 6   | 8    |
| 7   | 7    |
| 8   | 2    |

# Adjustable Pull High/low Resistors for the RS-485 Port

The UPort uses DIP switches to set the pull high/low resistor values for each serial port.

To set the pull high/low resistors to 150 K $\Omega$ , make sure both SW 1 and SW 2 switches are in the OFF position. This is the **default setting**.

To set the pull high/low resistors to 1 K $\Omega$ , make sure both SW 1 and SW 2 switches are in the **ON** position.

To set the termination on, SW 3 should be set to the **ON** position.

You will need to unscrew the DIP switch cover to access the DIP switches.

| Switch | 1         | 2        | 3           | 4 |
|--------|-----------|----------|-------------|---|
| Switch | Pull High | Pull Low | Termination | - |
| ON     | 1K Ω      | 1K Ω     | 120 Ω       | - |
| OFF    | 150K Ω    | 150K Ω   | -           | - |

# **UPort 1200-G2 DIP Switches Location**

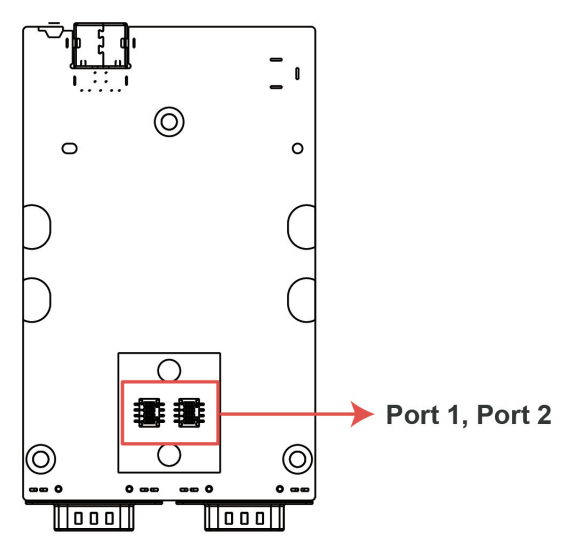

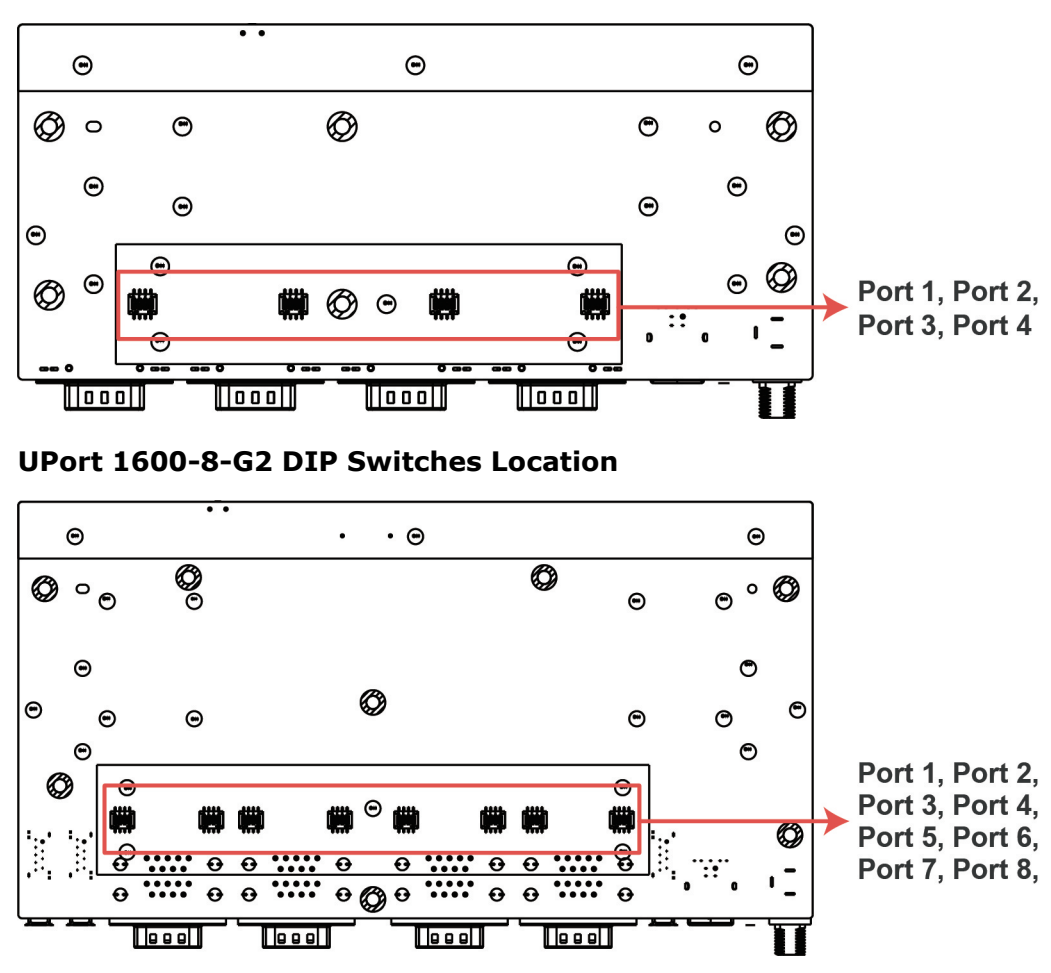

# **UPort 1400-G2 DIP Switches Location**

# Buzzer

The UPort will sound the built-in buzzer twice when the power is turned on. You will also hear the buzzer when using the **Locate** function from the driver property page of the UPort.

# Latching USB Cable User Guide

Here is how you can plug in Moxa's USB cable into the UPort and computer securely.

The new latch USB cable comes with a latch on the side of a type A connector and a screw on the type B:

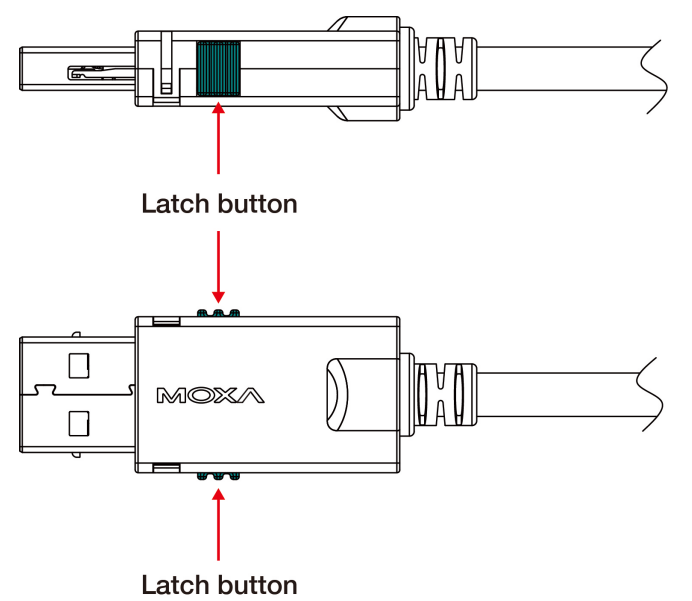

Always press both latches when plugging the connector into the receptacle on your computer.

#### Plugging in the USB cable to a host computer

Step 1: Press both latches.

Step 2: Plug in.

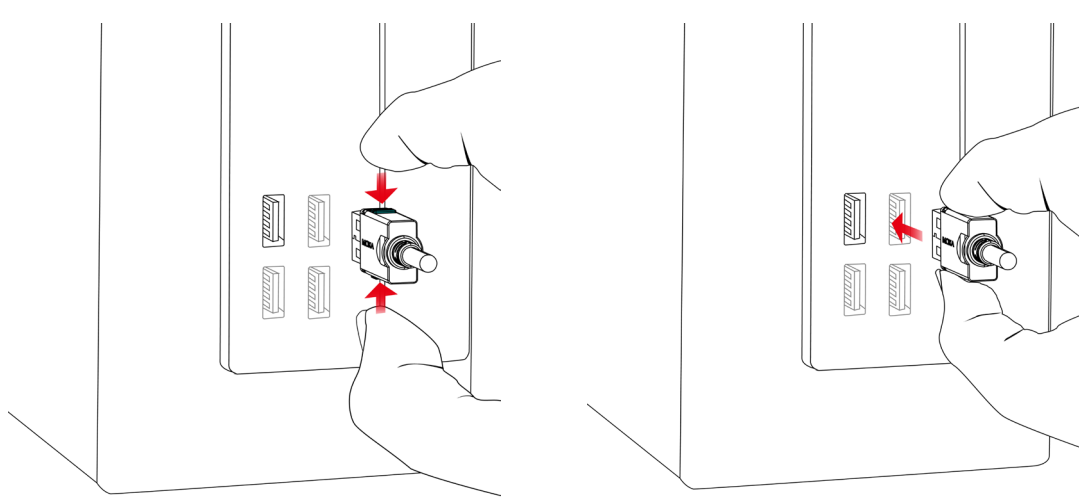

### Plugging out a USB cable from a host computer

Step 1: Press both latches hard and make sure they are pushed to the end.

Step 2: Plug out the cable 90 degrees horizontally to the USB slot.

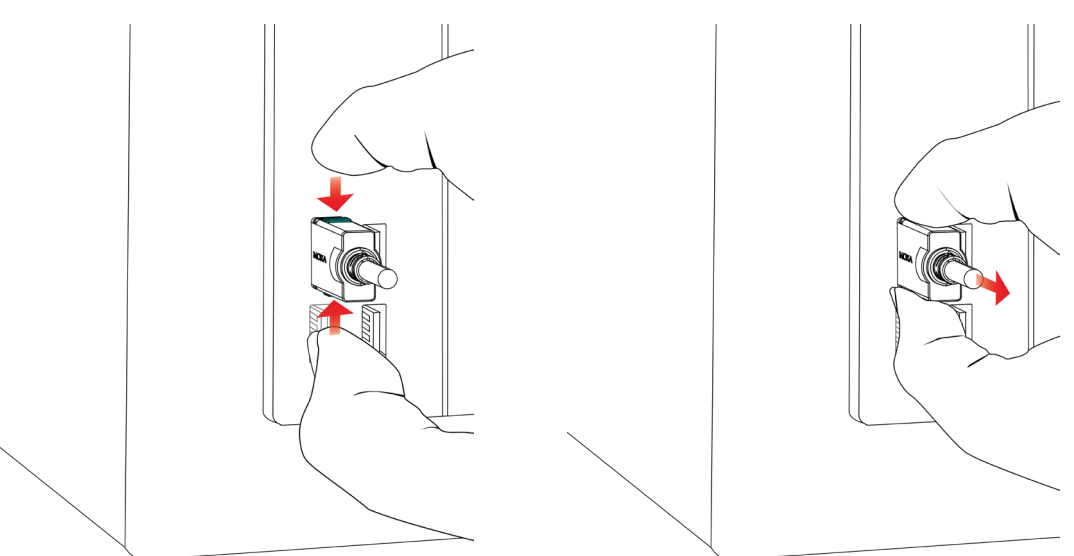

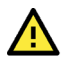

# Caution on plugging in or out the latch connector

- 1. Always press both latches when plugging in or pulling out the cable.
- If the type A connector doesn't come off smoothly, **DO NOT** pull the cable out by force as it will deform the hook on the connector, and you may not be able to use the cable again. Try again by pushing the latch hard and shaking the connector from left to right gently.

# NOTE

The latch cable locks to most computer USB slots, however, there may be some slots designed with a slight difference, preventing the latch from locking to your computer USB slots perfectly.

### Plugging in an USB cable to the host computer

The screw on the side of type B connector is for fixing the cable firmly to the UPort. Please remember to swivel bolt after plugging in and before pulling out the connector.

- **Step 1:** Plug in type B connector.
- Step 2: Swivel the bolt about 5 rounds.

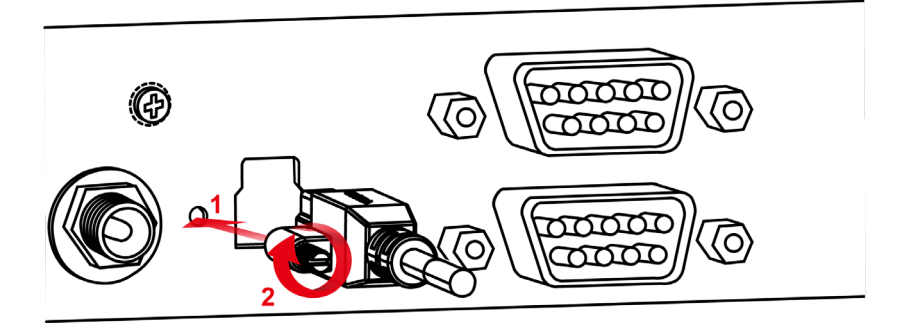

### Pulling out an USB cable from the host computer

Step 1: Swivel the bolt about 5 rounds until it is loose.

**Step 2:** Pulling out the type B connector.

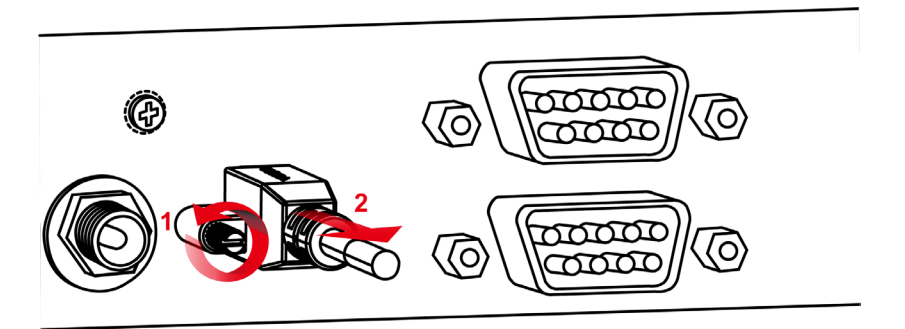

# **Ground Screw**

All the product's certifications are performed with ground-screw wiring. We strongly recommended to wire the ground screw before any operation takes place. With without wiring to a ground screw, please consider the product's environment and prevent any possible surge that may damage the product or cause interference to the communication.

# Reset

The reset button is on the front panel of the UPort, and the button is to restart the UPort when necessary. If it is required to reset the UPort to default settings, you will need to access the function in the driver property. Please refer to **Reset to Default** in the **Configuring UPort** section below.

# Mounting

# UPort 1200-G2

# Dimensions

Unit = mm (inches)

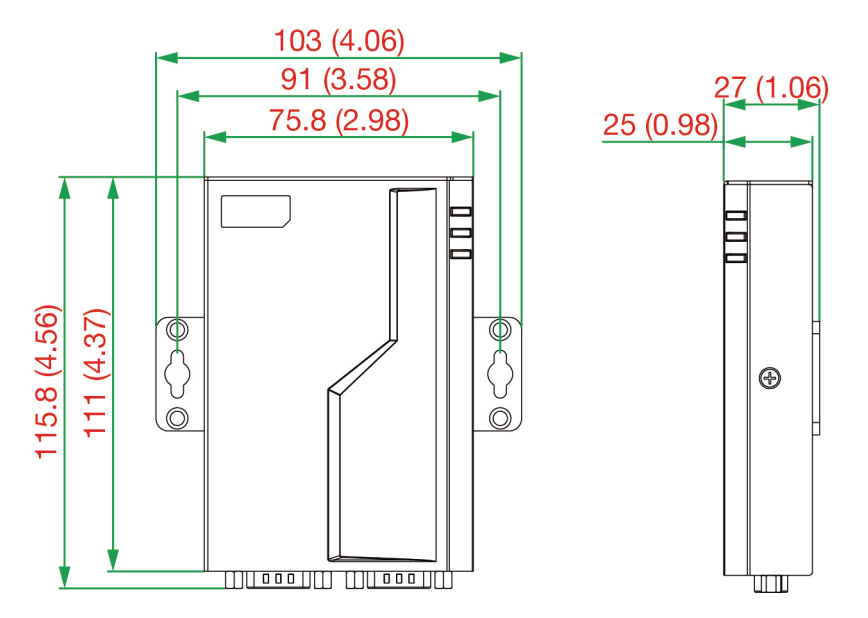

# Wall Mounting

The mounting kit is 2 mm in height, and the two centers of the mounting kit on each plate are 91 mm (3.58 in).

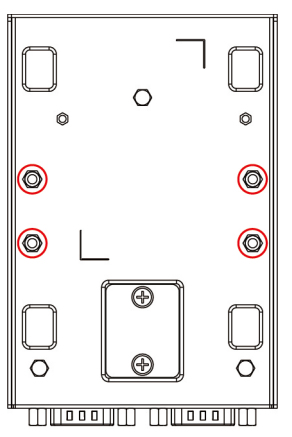

First, attach the brackets to the bottom of the UPort 1200-G2 with screws, where the circles show. The recommended screw tightening torque: 4.5 kgf-cm +/- 0.5, screw type: type F, PH2. Next, mount the unit to a wall with the screws.

Screw head

Shaft

Screws should be less than 3.5 mm in head diameter and less than 3.0 mm in shaft diameter.

| Screw information: |                  |
|--------------------|------------------|
| Туре               | M3               |
| Quantity           | 4                |
| Length             | 4 mm             |
| Head diameter      | Less than 5.0 mm |
| Shaft diameter     | Less than 3.0 mm |

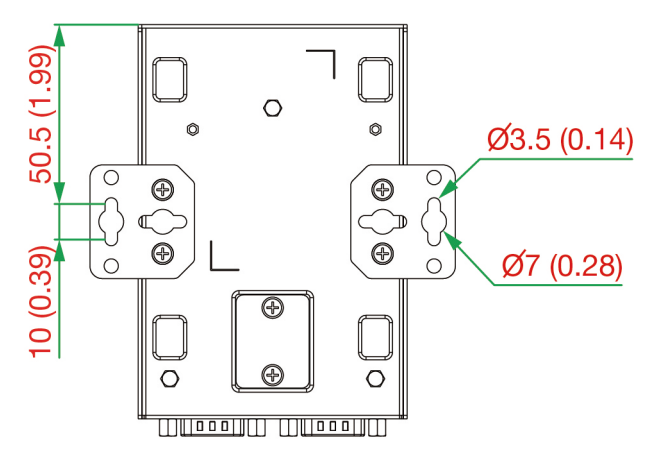

# **DIN-rail Mounting**

The UPort 1200-G2 models have a DIN-rail kit option, - DK35A, allowing installation on a DIN rail. DIN-rail attachments can be purchased separately to attach the product to a DIN rail.

First, attach the wall-mount brackets to the bottom of the UPort 1200-G2 with screws. Then, attach the DIN-rail attachments to the wall-mount kit with screws, as shown by the circles in the figure below. The recommended screw type is M3, 4 mm in length, tightening torque: 4.5 kgf-cm +/- 0.5, screw type: type F, PH2; 4 screws.

Screws should be less than 5 mm in head diameter and less than 3.0 mm in shaft diameter.

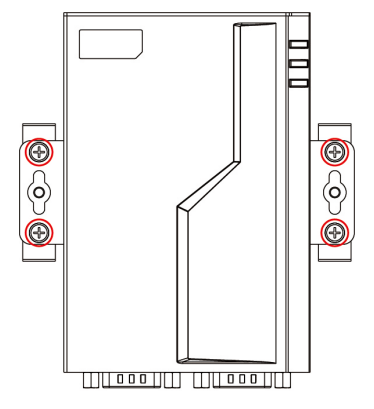

Next, mount the UPort 1200-G2 onto the mounting rail.

**STEP 1:** Insert the upper lip of the DIN-rail kit into the mounting rail.

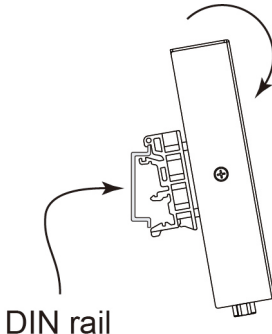

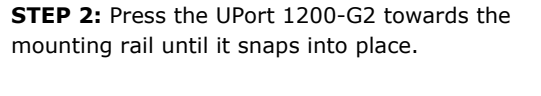

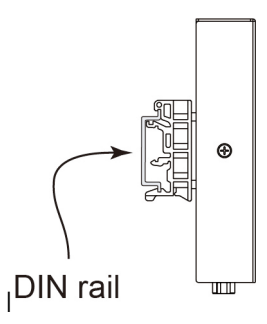

DIN rail

To remove the UPort 1200-G2 from the DIN rail, do the following:

#### STEP 1:

Pull down the latch on the DIN-rail kit.

#### STEP 2 & 3:

Slightly pull the UPort 1200-G2 forward and lift it up to remove it from the mounting rail.

| Step 3   |   |        |
|----------|---|--------|
| DIN rail | Ð |        |
| Step 1 📕 |   | Step 2 |

| Туре           | M3               |
|----------------|------------------|
| Quantity       | 4                |
| Length         | 4 mm             |
| Head diameter  | Less than 5.0 mm |
| Shaft diameter | Less than 3.0 mm |

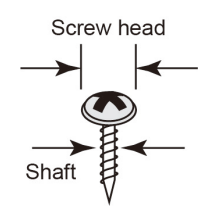

# UPort 1400-G2

### Dimensions

Unit = mm (inches)

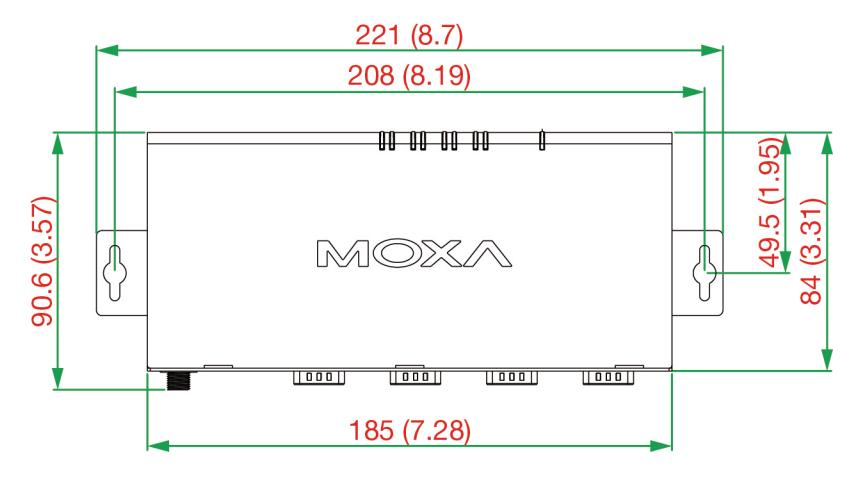

# **Wall Mounting**

The mounting kit is 2 mm in height, and the two centers of the mounting kit on each plate are 208 mm (8.19 in).

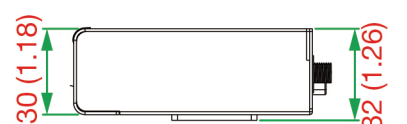

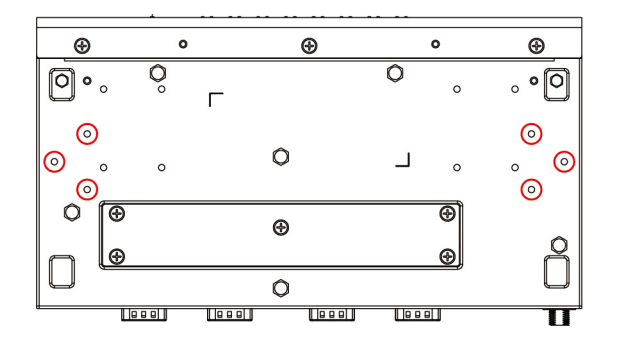

First, attach the brackets to the bottom of the UPort<sup>™</sup> 1400-G2 with screws, where the circles show. The recommended screw tightening torque: 4.5 kgf-cm +/- 0.5, screw type: type F, PH2. Next, mount the unit to a wall with the screws.

Screws should be less than 3.5 mm in head diameter, and less than 3.0 mm in shaft diameter.

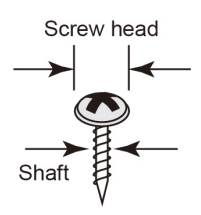

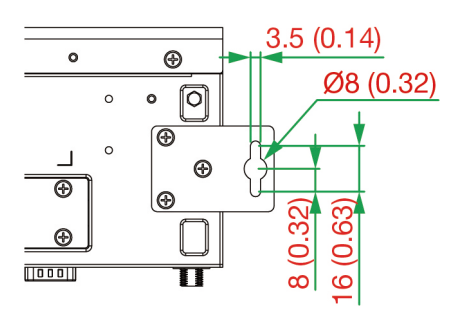

The wall screws should use the M3 type, and the length should be no less than 7 mm.

# **DIN-rail Mounting**

The UPort 1400-G2 models have a DIN-rail kit option to allow installation on a DIN rail. DIN-rail attachments can be purchased separately to attach the product to a DIN rail. The DIN-rail attachments should be oriented with the metal springs on top.

First, attach the DIN-rail attachments to the rear of the UPort<sup>™</sup> 1400-G2 with screws, showed by the circles. The recommended screw tightening torque: 4.5 kgf-cm +/- 0.5, screw type: type F, PH2.

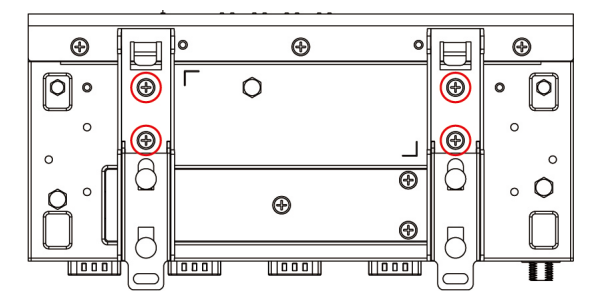

Next, mount the UPort<sup>™</sup> 1400-G2 onto the mounting rail.

**STEP 1:** Insert the upper lip of the DIN-rail kit into the mounting rail.

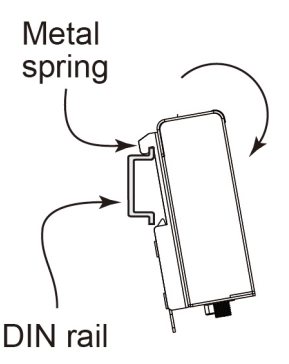

**STEP 2:** Press the UPort<sup>™</sup> 1400-G2 towards the mounting rail until it snaps into place.

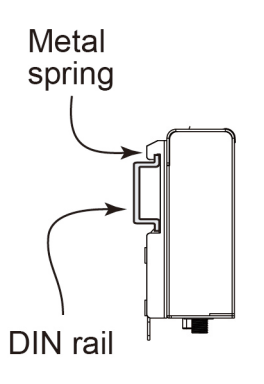

To remove the UPort<sup>™</sup> 1400-G2 from the DIN rail, do the following:

#### STEP 1:

Pull down the latch on the DIN-rail kit with a screwdriver.

#### STEP 2 & 3:

Slightly pull the UPort<sup>m</sup> 1400-G2 forward and lift it up to remove it from the mounting rail.

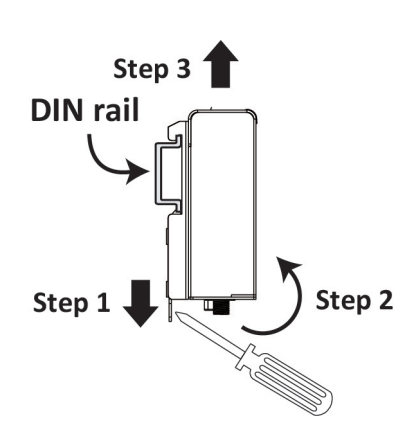

rail.

# UPort 1600-G2

### Dimensions

Unit: mm (inches)

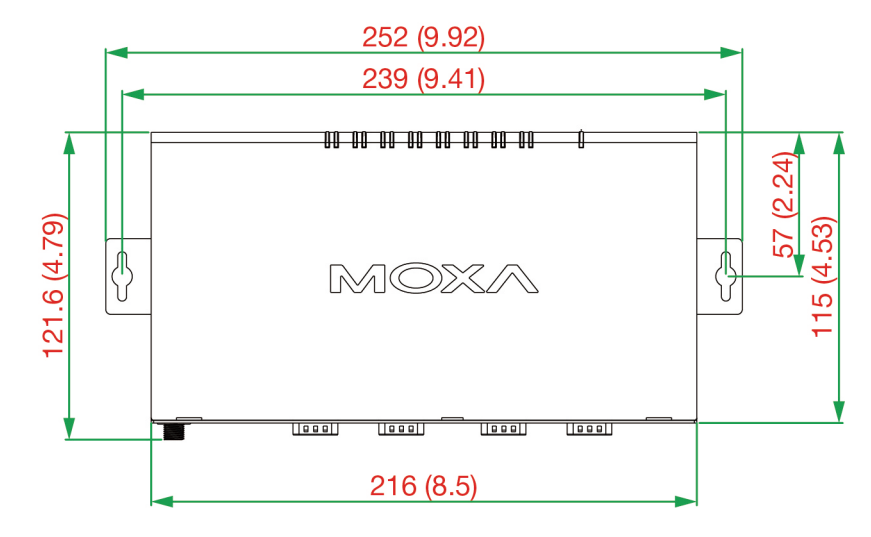

# Wall Mounting

The mounting kit is 2 mm in height, and the two centers of the mounting kit on each plate are 239 mm (9.41 in).

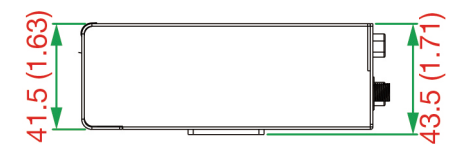

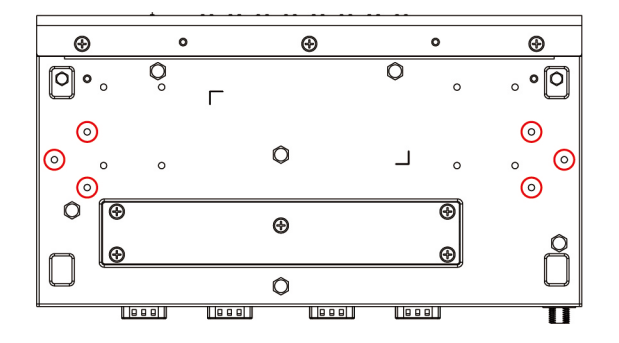

First, attach the brackets to the bottom of the UPort<sup>™</sup> 1600-G2 with screws, where the circles show. The recommended screw tightening torque: 4.5 kgf-cm +/- 0.5, screw type: type F, PH2. Next, mount the unit to a wall with the screws.

Screws should be less than 3.5 mm in head diameter, and less than 3.0 mm in shaft diameter.

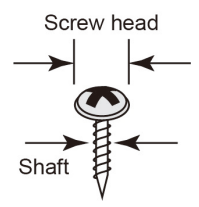

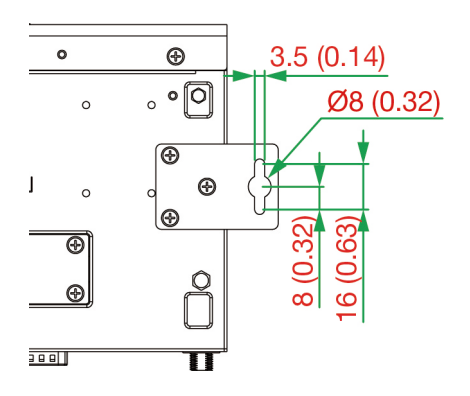

The wall screws should use the M3 type, and the length should be no less than 7 mm.

# **DIN-rail Mounting**

The UPort 1600-G2 models have a DIN-rail kit option to allow installation on a DIN rail. DIN-rail attachments can be purchased separately to attach the product to a DIN rail. The DIN rail attachments should be oriented with the metal springs on top.

First, attach the DIN-rail attachments to the rear of the UPort<sup>™</sup> 1600-G2 with screws, showed by the circles. The recommended screw tightening torque: 4.5 kgf-cm +/- 0.5, screw type: type F, PH2.

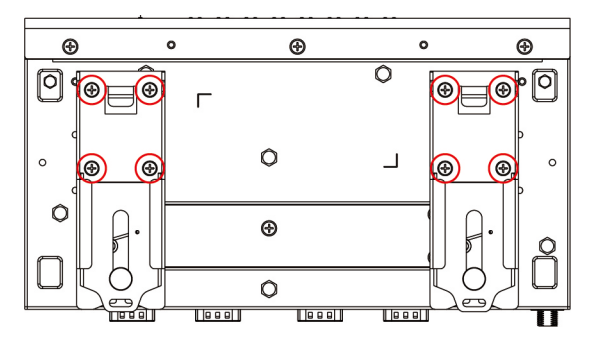

Next, mount the UPort<sup>™</sup> 1600-G2 onto the mounting rail.

**STEP 1:** Insert the upper lip of the DIN-rail kit into the mounting rail.

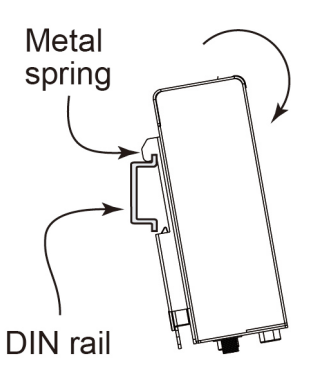

To remove the UPort<sup>™</sup> 1600-G2 from the DIN rail, do the following:

#### STEP 1:

Pull down the latch on the DIN-rail kit with a screwdriver.

#### STEP 2 & 3:

Slightly pull the UPort<sup>™</sup> 1600-G2 forward and lift it up to remove it from the mounting rail.

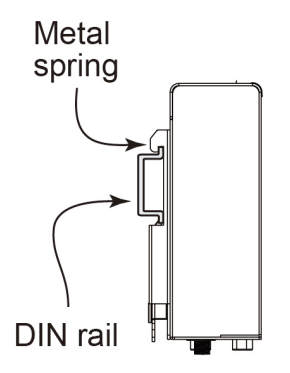

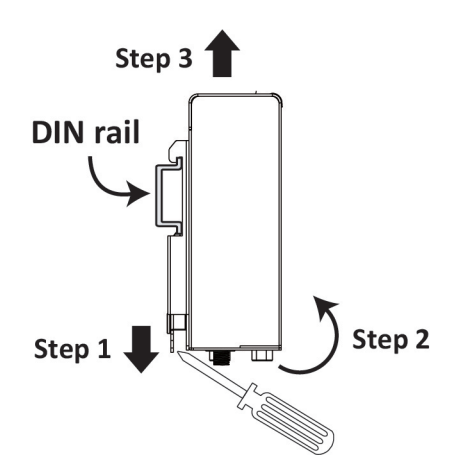

**STEP 2:** Press the UPort<sup>™</sup> 1600-G2 towards the mounting rail until it snaps into place.

# **Rackmount mounting**

UPort 1400/1600-G2 can be mounted on rackmount along with RK-UP16G2 which is designed with a standard 19-inch rackmount, which can carry maximum 2 of either 4 or 8 port UPort G2 models.

Before you install the UPort to the rackmount kit, please remove the DIN-rail, wall-mount kit or rubber pad from the front panel of the UPort. The button is to restart the UPort when necessary. If resetting the UPort to default settings is required, you will need to access the function in the driver property. Please refer to Reset to Default in the Configuring UPort below.

### UPort 1400-G2 screw holes

 Screw holes for the UPort 1400-G2 models

 Screw holes for the UPort 1400-G2 models

 Image: Screw holes for the UPort 1400-G2 models

 Image: Screw holes for the UPort 1400-G2 models

 Image: Screw holes for the UPort 1400-G2 models

 Image: Screw holes for the UPort 1400-G2 models

 Image: Screw holes for the UPort 1400-G2 models

 Image: Screw holes for the UPort 1400-G2 models

 Image: Screw holes for the UPort 1400-G2 models

 Image: Screw holes for the UPort 1400-G2 models

 Image: Screw holes for the UPort 1400-G2 models

 Image: Screw holes for the UPort 1400-G2 models

 Image: Screw holes for the UPort 1400-G2 models

 Image: Screw holes for the UPort 1400-G2 models

 Image: Screw holes for the UPort 1400-G2 models

 Image: Screw holes for the UPort 1400-G2 models

 Image: Screw holes for the UPort 1400-G2 models

 Image: Screw holes for the UPort 1400-G2 models

 Image: Screw holes for the UPort 1400-G2 models

 Image: Screw holes for the UPort 1400-G2 models

 Image: Screw holes for the UPort 1400-G2 models

 Image: Screw holes for the UPort 1400-G2 models

 Image: Screw holes for the UPort 1400-G2 models

 Image: Screw holes for the UPort 1400-G2 models

 Image: Screw holes for the UPort 1400-G2 models
 </tr

### UPort 1600-8-G2 screw holes

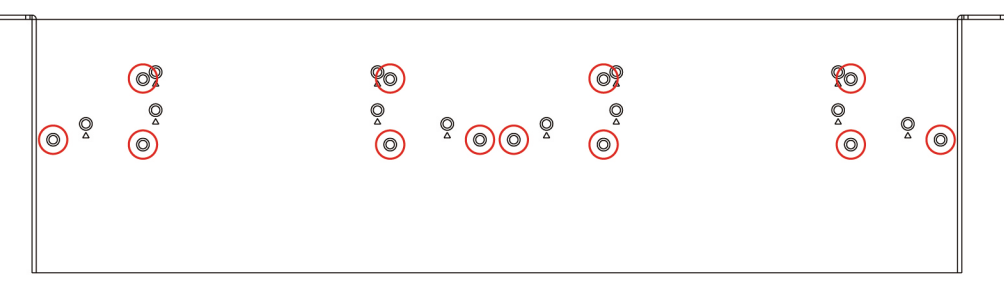

First, attach the UPort at the bottom of the RK-UP16G2 with the screws that come with the product box for the wall-mount kit.

Tightening torque: 4.5 kgf-cm +/- 0.5

# NOTE

If you require more screws, please contact your reseller or Moxa sales representative.

If the UPort models on the rackmount are connected directly to a computer or have an external power source from a power adapter, it is fine to place an 8-port or 4-port model on either the right-hand or left-hand side. If you would like to leverage the UPort 8-port hub model's USB bus output power to include other UPort models, the UPort 8-port hub model needs to be placed on the right-hand side of the rackmount tray (left-hand side from the rear view). However, please note it is necessary to use a USB 3.2 compatible cable to ensure enough power.

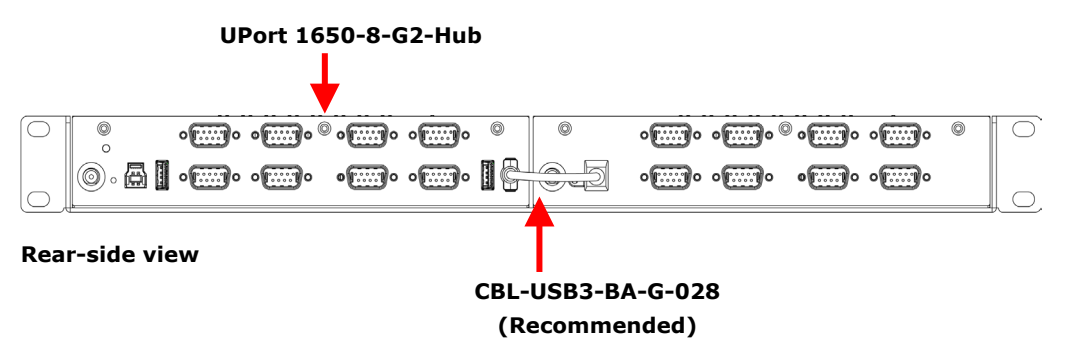

### **2U Rackmount Illustration**

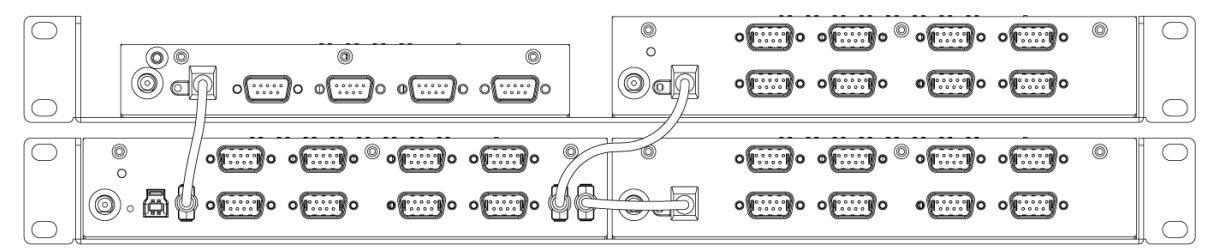

**Rear-side view** 

# NOTE

The UPort 1650-8-G2-Hub can cascade and power up to three UPort 1400-G2 or UPort 1600-G2 models (UPort 1650-8-G2-Hub excluded), with USB 3.2 cable.

# **Software Driver Installation**

# **Installing the Windows Driver**

In this section, we use Windows 10 GUI to illustrate how to install the UPort 1400-G2/1600-G2 USB-toserial converters. The procedures for other Windows platforms are the same.

- Run the Setup program that you may find on Moxa's support website <u>http://www.moxa.com/support/</u>. Follow the steps to complete the installation.
- 2. The UPort installer provides handy utilities that would help with troubleshooting. It also provides a shortcut to COM port mapping checking and COM port configuration.

| 🕖 Setup - MOXA UPort Windows Driver                                                                                    | _        |         | ×  |
|----------------------------------------------------------------------------------------------------|----------|---------|----|
| Select Components<br>Which components should be installed?                                                             |          |         |    |
| Select the components you want to install; dear the components you install. Click Next when you are ready to continue. | do not w | vant to |    |
| Full installation                                                                                                    |          | $\sim$  |    |
| ViewCom - Moxa COM ports status viewer (recommended)                                                                   |          | 4.3 MB  |    |
| PComm Terminal Emulator - Serial data verification                                                                     |          | 1.6 MB  |    |
|                                                                                                    |          |         |    |
|                                                                                                    |          |         |    |
| Current selection requires at least 9.0 MB of disk space.                                                              |          |         |    |
| Back Ne                                                                                                    | xt       | Cance   | el |

3. The installation will take a few minutes to complete.

| 📸 Setup - MOXA UPort Windows Driver 🦳 🗕                                                 |      | $\times$ |
|-----------------------------------------------------------------------------------------|------|----------|
| Installing<br>Please wait while Setup installs MOXA UPort Windows Driver on your comput | ter. | Ð        |
| Installing driver (80%)                                                                 |      |          |
|                                                                                         |      |          |
|                                                                                         |      |          |
|                                                                                         |      |          |
|                                                                                         |      |          |
|                                                                                         |      |          |
|                                                                                         | _    |          |
|                                                                                         | C    | Cancel   |

4. After the driver has been installed successfully, connect the UPort to your computer's USB port with the USB cable plugged in.

Windows shall be able to recognize your UPort.

| 🔅 Settings                                                           | × |
|----------------------------------------------------------------------|---|
| <b>Device is ready</b><br>'Moxa USB UART' is set up and ready to go. |   |

5. Click Scan to review the installation results if the UPort is successfully connected to your computer.

| 🚏 Setup - MOXA UPort Windows Driver                                                                                                    | —              |            | $\times$ |
|----------------------------------------------------------------------------------------------------|----------------|------------|----------|
| Review installed UPort<br>UPorts are all installed on your computer.                                                                                          |                |            | Ð        |
| You may connect more UPorts and press Scan button to review th<br>Following list the UPorts which are installed on computer.                                  | e installatio  | on result. |          |
| [On computer]<br>Port 1 (COM50)<br>Port 2 (COM51)<br>Port 3 (COM52)<br>Port 4 (COM53)<br>Port 5 (COM54)<br>Port 6 (COM55)<br>Port 7 (COM56)<br>Port 8 (COM57) |                |            |          |
| Scan                                                                                                    |                |            |          |
|                                                                                                    | <u>\</u> ext > |            |          |

6. Check **Launch Windows Driver Manager** to configure the UPort COM port configuration after quitting the driver installer.

| 🕖 Setup - MOXA UPort 1200 | 0/1400/1600 and G2 Windows Driv — $\Box$ $	imes$                                                                |
|---------------------------|----------------------------------------------------------------------------------------------------|
| ΜΟΧΛ                      | Completing the MOXA UPort<br>1200/1400/1600 and G2<br>Windows Driver Setup Wizard                               |
|                           | Click Finish to exit Setup.                                                                                     |
|                           | * To change the device settings, go to<br>" Multi-port serial adapters " in the Device Manager.                 |
|                           | <ul> <li>Multi-port serial adapters</li> <li>MOXA UPort 1410 Series</li> </ul>                                  |
|                           | * If you have installed ViewCom, go to the system tray<br>and use ViewCom to change the device settings easily. |
| 7                         | 25°C へ 頃 4小 ENG 10:08 AM<br>1/23/2023 <b>16</b>                                                                 |
|                           | Launch Windows Device Manager                                                                                   |
|                           | Back Finish                                                                                                    |

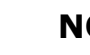

# NOTE

- 1. The operating system will automatically detect the UPort when you plug it into one of your computer's USB ports. If you have installed the latest UPort driver, the UPort and the UPort's serial port will be installed automatically.
- From time to time, Moxa would roll up a new driver or utility for feature or security enhancements, patches, etc. It may be necessary to visit the UPort product website frequently to check for updates. You may also register for Moxa's website so that you are notified automatically in case of updates. Please refer to A. How to Become a Register User of the Moxa Website.

# **Configuring the UPort**

After the driver has been installed, use Windows' Device Manager to configure the UPort serial ports.

Expand the **Multi-port serial adapters** tab, double-click mouse button 1 or mouse button 2, click your UPort model, and then click **Properties** to open the UPort's configuration panel.

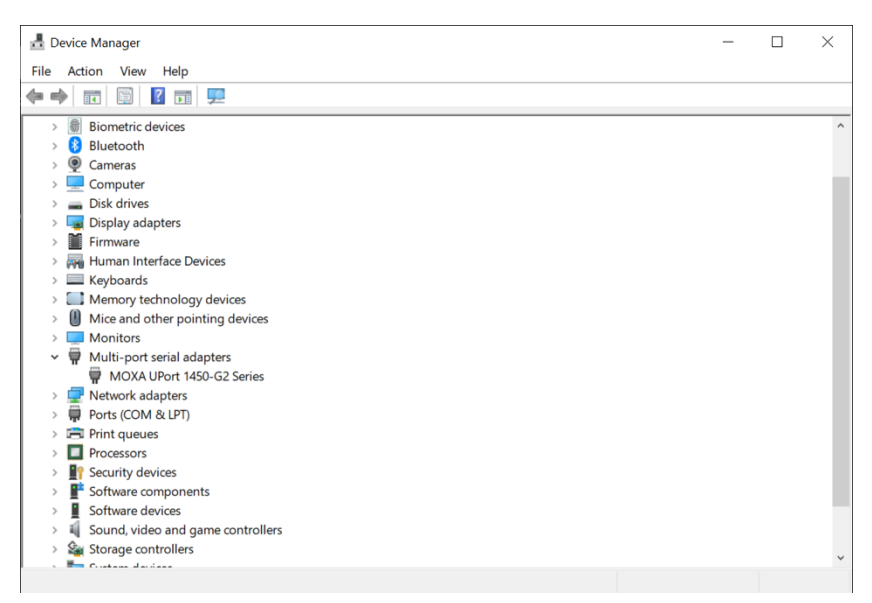

Go to the Device **Settings** page to set up the recognition of your UPort.

| General               | Device Settings                      | Ports Configuration     | Driver     | Details   | Events    |
|-----------------------|--------------------------------------|-------------------------|------------|-----------|-----------|
|                       |                                      |                         |            | FA        | Q         |
| COM                   | Port Assignment                      |                         |            |           |           |
| B                     | / USB physical cha                   | aracteristics 💌         |            |           |           |
| (                     | Follow UPort's US                    | B serial number         |            |           |           |
|                       | COM port numbe                       | r and ports parameter   | s follows  | UPort US  | В         |
| 0                     | Follow USB port                      |                         |            |           |           |
|                       | COM port numbe<br>the UPort plug in. | r and port parameters   | will follo | w the USB | port that |
|                       | PnP                                  |                         |            |           |           |
| Serial                |                                      |                         |            |           |           |
| - Serial<br>Us<br>cor | e Serial PnP to detainected.         | ect legacy serial devic | e when d   | evice is  |           |

There are two options for COM Port Assignment: By USB physical characteristics or By Fixed-base COM mode.

# **COM Port Assignment**

#### By USB physical characteristics

Follow UPort's USB serial number (the default option)

Your UPort will be remembered by the built-in USB serial number in the product. The COM no. will be kept and restored when you replug the UPort to your computer.

Follow the USB port

The UPort will be treated as a new device if you plug it into a different USB port on the same computer. A new COM no. may be assigned.

#### By Fixed-base COM mode

 The initial COM No. for the UPort's serial ports will be numbered sequentially, starting with the initial COM port number for all the UPort 1200/1400/1600 and G2 models. This feature is convenient when constantly replacing the product for regular maintenance.

#### How to enable Fixed-base COM mode:

1. In the COM Port Assignment drop-down menu, select By Fixed-base COM mode.

| By Fixed-base COM mode                                         | <b>•</b>                                                    |
|----------------------------------------------------------------|-------------------------------------------------------------|
| By USB physical characteristics                                |                                                             |
| By Fixed-base COM mode                                         | abled                                                       |
| Note: When applying the Fixed<br>current COM port number assid | I-base COM mode, it will override the<br>symmet and lock in |

2. Once Fixed-base COM mode is selected, you can see the mode's current status.

| COM Port Assignment                  |                                                                                     |
|--------------------------------------|-------------------------------------------------------------------------------------|
| By Fixed-base COM                    | mode                                                                                |
| Current status:                      | Disabled                                                                            |
| Note: When apply<br>current COM port | ing the Fixed-base COM mode, it will override the<br>number assignment and lock in. |
|                                      | Fixed-base COM mode settings                                                        |

3. Click on the **Fixed-base COM mode settings** button. The UPort Configuration Tool will then be launched.

4. Click on the checkbox for **Enable Fixed-base COM mode**, then select the preferred beginning COM number.

| JUPort 1200/1400/1600 Series Configurat —                                               |        |
|-----------------------------------------------------------------------------------------|--------|
| Devices Configuration                                                                   |        |
| Enable Fixed-base COM Mode     Select a beginning COM number     COM8     View Settings | •      |
| Help OK                                                                                 | Cancel |

# NOTE

- The port settings for Fixed-base COM Mode will be kept as another separate set in the driver. When
  it is enabled for the first time, all COM port numbers and serial port parameters for the Fixed-base
  COM mode will be set to the default values. You can set the COM numbers and configuration
  parameters to the values needed for your application.
- 2. Once the Fixed-base COM mode is enabled, the COM number of port 1 of all the UPort 1200/1400/1600 and G2 models will begin with the COM number that you set, and the driver will find the available COM ports for the rest of ports. If another UPort of the same series is plugged in to the same computer, the driver will find and assign other available COM numbers in the system.
- 3. COM port assignment will be disabled once Fixed-base COM is enabled. You will need to disable it first before you can assign COM port assignment to other options.
- 5. Click **View Settings** to check the COM number set for all the ports of your UPort.

| COM8)                                   |
|-----------------------------------------|
| COM9)                                   |
| COM10)                                  |
| COM11)                                  |
|                                         |
| ((((((((((((((((((((((((((((((((((((((( |

# Serial PnP

**Serial PnP** provides better compatibility support to legacy serial devices, such as a mouse or scanner that is equipped with a serial interface. The default option is On.

| Serial PnP                                                                 |
|----------------------------------------------------------------------------|
| Use Serial PnP to detect legacy serial device when device is<br>connected. |
| ▼ Enable Serial PnP                                                        |
|                                                                            |

| ` |  |
|---|--|
|   |  |
| _ |  |

# NOTE

The Windows Arm platform does not support serial PnP.

# **Basic Settings**

#### Auto Enumerating COM Number

If the "Auto Enumerating COM Number" checkbox is checked, the COM numbers will be assigned automatically and in sequence to the ports. E.g., COM3 to Port 1, COM4 to Port 2, etc.

If you do not enable this checkbox, only the first COM number will be changed to the new COM number list in the drop-down menu. Enable this function if you want to configure several ports with sequential numbers.

To have this option available, you need to select multiple ports in the Select Port column.

| Port 1<br>Port 2<br>Port 3<br>Port 4 | t 1<br>t 2<br>t 3<br>t 4 | (COM No.)         | COM8        | (current)<br>ng COM N | viris port 1) - |
|--------------------------------------|--------------------------|-------------------|-------------|-----------------------|-----------------|
| Γ                                    |                          | Friendly Name     | MOXA        | JPort CO              | N               |
|                                      |                          | UART              | Enable      |                       | •               |
|                                      |                          | Tx Mode           | Hi-Perf     | ormance               | -               |
|                                      |                          | Fast Flush        | Enable      |                       | -               |
|                                      |                          | Interface         | RS-422      |                       | -               |
| ,                                    |                          |                   | App         | ly settings           | to all ports    |
|                                      |                          | Reset to          | default     | Vie                   | w all settings  |
|                                      | Preserver                |                   |             |                       |                 |
| Use                                  | COM preserver            | to save or resto  | re configu  | rations to            | or from UPort   |
| 110.511                              | memory.                  |                   | Ba          | ackup / Re            | store           |
| ind D                                | evice                    | on to ninnoint th | e I IPort's | location              |                 |
|                                      | Les Les die but          | on to papoart ar  |             | Locate                |                 |

#### Friendly Name

| Setting Options                               | Factory Default | Necessity |
|-----------------------------------------------|-----------------|-----------|
| 1 to 20 characters<br>(E.g., UPort 1610-8-G2) | Moxa UPort COM  | Optional  |

Use "Friendly name" to allow easy identification of the serial devices connected to the UPort's serial ports.

#### **UART FIFO**

| Setting Options | Factory Default | Necessity |
|-----------------|-----------------|-----------|
| Enable/Disable  | Enable          | Required  |

The UPort's serial ports provide a 512-byte FIFO both in Tx and Rx directions. Disable the UART FIFO setting when your serial device does not have a FIFO to prevent data loss during communication. We recommend you disable FIFO if your application needs to speed up the latency time of receiving data.

| Tx Mode                  |                 |           |
|--------------------------|-----------------|-----------|
| Setting Options          | Factory Default | Necessity |
| Hi-performance/Classical | Hi-performance  | Required  |

To improve the write performance, you can select **Hi-performance** mode. Under **Classical** mode, the driver will not notify the user's program that Tx is completed until all Tx data has been sent out from the UPort; this mode will cause lower throughput. If you want to ensure all data has been sent out before further processing, then **Classical** mode is recommended. **Classical** mode is similar to the behavior of native COM Port: The WriteFile() call will only finish when all queued data are sent out.

#### Fast Flush

| Setting Options | Factory Default | Necessity |
|-----------------|-----------------|-----------|
| Enable/Disable  | Enable          | Required  |

- For some applications, the user's program will use the Win32 *PurgeComm()* function before it reads or writes data. With our design, after the program uses this *PurgeComm()* function, the UPort driver will keep querying the UPort's firmware several times to make sure that no data is queued in the UPort's firmware buffer, rather than just flushing the local buffer. This kind of design is used because of some special considerations. However, it might take more time (about several hundred milliseconds) than a native COM port; therefore, the native COM ports on the motherboard can work fast with this function call, but the UPort requires much more time.
- To begin with, make sure some *PurgeComm()* functions are being used in your application program. In some situations, you might find your UPort perfroms much poorer than when using the native COM port. Once you have enabled the *Fast Flush* function, check to see if there has been an improvement in performance.
- 3. The optional **Fast Flush** function is enabled by default, allowing the UPort driver to work faster when using the **PurgeComm()** function.
- 4. Win32 function **PurgeComm()** with PURGE\_TXCLEAR will clear all queued Tx data. But for some applications, it will call this function for each transaction and result in a low throughput. To avoid this, you can enable this function. The driver will only clear the data queued in the local buffer; it will not send firmware through the USB port to clear the data queued in the firmware buffer.

#### Interface

UPort 1410-G2, 1610-8-G2

| Setting Options | Factory Default | Necessity |
|-----------------|-----------------|-----------|
| RS-232          | RS-232          | Required  |

UPort 1450-G2, 1450I-G2, 1650-8-G2, 1650-8-G2-Hub

| Setting Options              | Factory Default | Necessity |
|------------------------------|-----------------|-----------|
| RS-232, RS-422,              |                 | Required  |
| 4-wire RS-485, 2-wire RS-485 | K3-232          | Required  |

#### Apply Settings to All Ports

After choosing the option and clicking the **OK** button, the port settings will apply to all other ports. So, you would only need to set the configuration once, and the driver will automatically copy the settings to other ports for you.

#### Reset to Default

If you click the **Reset to default** button, all the settings will return to factory default settings:

| COM Number: | <assign automatically="" available="" com="" number=""></assign> |
|-------------|------------------------------------------------------------------|
| Tx Mode:    | Hi-Performance                                                   |
| UART FIFO:  | Enable                                                           |
| Fast Flush: | Enable                                                           |
| Interface:  | RS-232                                                           |

#### View All Settings

You can preview all ports settings with this function.

| Port | COM No. | UART FIFO | Tx Mode        | Fast Flush | Interface | Friendly Name  |
|------|---------|-----------|----------------|------------|-----------|----------------|
| 1    | COM8    | Enable    | Hi-Performance | Enable     | RS-422    | MOXA UPort COM |
| 2    | COM9    | Enable    | Hi-Performance | Enable     | RS-232    | MOXA UPort COM |
| 3    | COM10   | Enable    | Hi-Performance | Enable     | RS-232    | MOXA UPort COM |
| 4    | COM11   | Enable    | Hi-Performance | Enable     | RS-232    | MOXA UPort COM |
|      |         |           |                |            |           |                |
|      |         |           |                |            |           |                |
|      |         |           |                |            |           |                |

#### COM Preserver–Driver Setting Management

**The COM Preserver** function backs up or restores COM port settings between the driver and the UPort, requiring only one click when you need to use the same UPort on another host computer and clone the port settings to the new host.

| Click | Backup to s | ave the curren | t configuration | to the UPort | Clear     | Backup        |
|-------|-------------|----------------|-----------------|--------------|-----------|---------------|
| Port  | COM No.     | UART FIFO      | Tx Mode         | Fast Flush   | Interface | Friendly Name |
|       |             |                |                 |              |           |               |
|       |             |                |                 |              |           |               |
|       |             |                |                 |              |           |               |
|       |             |                |                 |              |           |               |

When using COM Preserver the first time, simply click the **Backup** button to save all the ports settings to the UPort. The saved port settings information will show in the table. COM number, Friendly Name, Transmission Mode, FIFO settings, Fast Flush settings, and Interface will be saved. Whenever you revisit the UPort's port settings in driver manager, the saved port settings will be shown automatically.

| CICK | backup to s | ave the curren | it configuration to t | ne oport   | Clear     | Opdate         |
|------|-------------|----------------|-----------------------|------------|-----------|----------------|
| Port | COM No.     | UART FIFO      | Tx Mode               | Fast Flush | Interface | Friendly Name  |
| L    | COM8        | Enable         | Hi-Performance        | Enable     | RS-422    | MOXA UPort COM |
| 2    | COM9        | Enable         | Hi-Performance        | Enable     | RS-232    | MOXA UPort COM |
| 3    | COM10       | Enable         | Hi-Performance        | Enable     | RS-232    | MOXA UPort COM |
| 1    | COM11       | Enable         | Hi-Performance        | Enable     | RS-232    | MOXA UPort COM |
|      |             |                |                       |            |           |                |

**Update:** This is to update changed port settings to the UPort if the current port settings are different from saved ones.

Clear: To clear the saved port settings in the UPort

Restore: To restore the saved port settings from the UPort to the driver

**Automatically restore port settings when plugging in the UPort the next time:** A convenient way to restore the port settings to the driver without the need to revisit the COM Preserver.

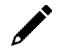

# Caution

- 1. If you want to use these settings in another PC, be sure the PC has a free COM port available. Otherwise, the new settings will copy over the settings of a COM port that is already in use.
- 2. Update/Clear/Restore functions are not reversible. Please be sure your operation is as intended.

#### Locate

Use this function to identify the UPort's location, especially when two or more UPorts are installed on the same computer. This function will trigger the UPort to flash the ready LED and turn on the Buzzer until you stop it.

| Locate |                 | × |
|--------|-----------------|---|
|        | Device locating |   |
|        | Stop            |   |

### FAQ

Clicking **FAQ** will take you to online help for the UPort.

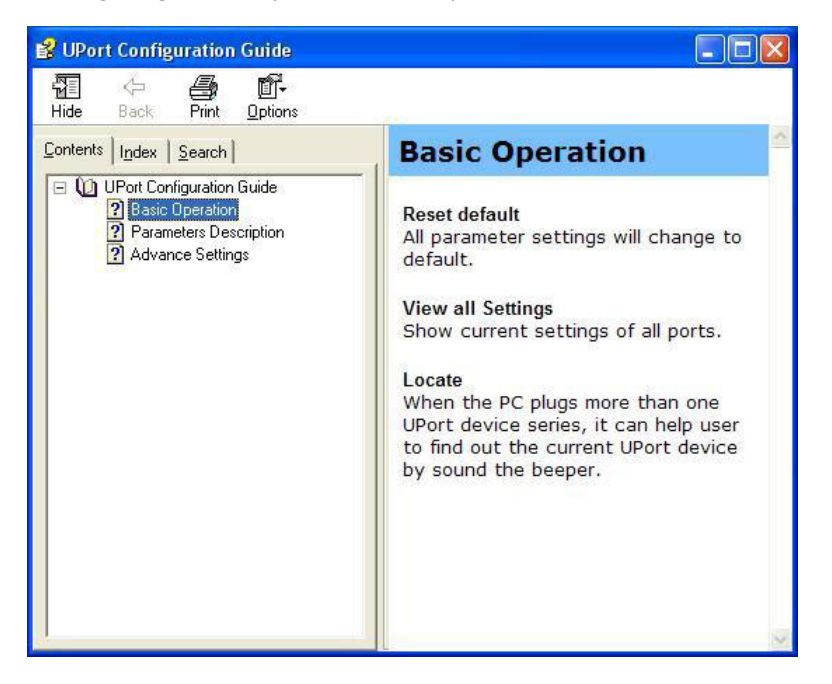

# **Uninstalling the UPort**

If you want to remove the UPort, you just need to uninstall the device from the **Device Manager**. The UPort driver will still stay alive, enabling other UPort devices to keep working.

1. In **Device Manager**, expand the **Multi-port serial adapters** tab, right-click your UPort and then click **Uninstall** to uninstall this UPort. A window will pop up to confirm that you want to remove this UPort.

| >      |          | Firmware                    |                           |   |
|--------|----------|-----------------------------|---------------------------|---|
| >      |          | Human Interface Devices     |                           |   |
| >      | 1000     | Keyboards                   |                           |   |
| >      |          | Memory technology devi      | ces                       |   |
| >      |          | Mice and other pointing     | devices                   |   |
| >      |          | Monitors                    |                           |   |
| ~      |          | Multi-port serial adapters  | 5                         |   |
|        |          | MOXA UPort 1450-G2          | Series                    |   |
| >      | -        | Network adapters            | Update driver             |   |
| >      |          | Ports (COM & LPT)           | Disable device            |   |
| >      |          | Print queues                | Uninstall device          |   |
| >      |          | Processors                  | Uninstan device           |   |
| >      | 1        | Security devices            | Scan for hardware changes |   |
| >      |          | Software components         |                           |   |
| >      |          | Software devices            | Properties                |   |
| >      | 4        | Sound, video and game of    | ontrollers                |   |
| >      | <u>G</u> | Storage controllers         |                           | _ |
| Uninst | alls t   | the driver for the selected | device.                   |   |

 Check Delete the driver software for this device if all the settings for this UPort are no longer needed.

| Uninstall Device                                         | ×          |  |  |  |  |  |
|----------------------------------------------------------|------------|--|--|--|--|--|
| MOXA UPort 1450-G2 Series                                |            |  |  |  |  |  |
| Warning: You are about to uninstall this device from you | ur system. |  |  |  |  |  |
| Delete the driver software for this device.              |            |  |  |  |  |  |
| Uninstall                                                | Cancel     |  |  |  |  |  |

# **Uninstalling the Driver**

1. Find Moxa UPort Windows Driver Ver x.x and click, select Uninstall.

| ← Settings                                                                                                    |                                                                                                    | - 0 ×                                                                                                    |
|----------------------------------------------------------------------------------------------------|----------------------------------------------------------------------------------------------------|----------------------------------------------------------------------------------------------------|
| ω Home           Find a setting         ρ           Apps           IE         Apps & features           E         Default wave | Apps & features<br>Apps & features<br>Optional features<br>App execution alianes<br>Search, out, and filter by drive. If you would like to uninstall or | Finding App or Program installed in<br>Windows<br>Installing web apps from Microsoft<br>Turning off app recommendations<br>Repairing apps and programs |
| Default apps     Offline maps     Apps for websites     Video playback                                                         | move an app, select it from the list.<br>UPort<br>Sort by: Name<br>2 apps found<br>MOXA UPort 1110/1130/1150 Windows Driver 2.17 MB<br>2/10/2023        | Give feedback                                                                                                    |
| ₩ Startup                                                                                                    | MOXA UPort Windows Driver Ver3.3 8.81 MB<br>3/17/2023<br>3.3 Modify Uninstall                                                                           |                                                                                                    |

2. To uninstall the driver, in Windows Settings, under Apps, search for the UPort.

# Installation Troubleshooting

When you plug in the UPort to the host computer, you will see the following showing on your screen:

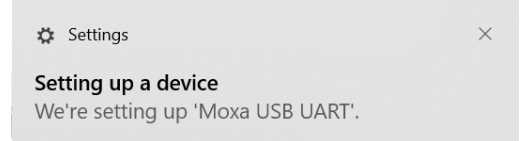

And, in Windows device manager, you would find nothing under **Multi-port serial adapters**, but there is a **Moxa USB UART** under **Other devices**.

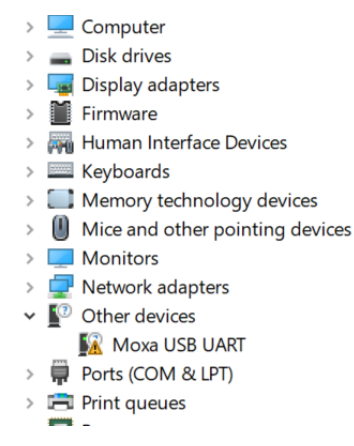

This may mean the driver installation was unsuccessful or has not been completed. Please check if the driver supporting your OS version matches your host computer and then reinstall the driver again.

# **Installing the Linux Driver**

# For x86 based platform

The Linux driver, provided with the UPort 1200/1400/1600-G2, maps Linux host ttyUSBxx ports to UPort device ports. Once the mapping has been set up, Linux users and applications can connect to a device port as if it were a ttyUSBxx port. These drivers have been designed and tested for most Linux distributions. Please check Moxa's website (<u>http://www.moxa.com</u>) for the latest Linux kernel support.

### **Installing the Moxa Driver**

First get the Linux driver file moxa-uport-1200-1400-1600-g2-series-linux-kernelx.x-driver-vx.x.tgz from the Moxa website at http://www.moxa.com. Save the driver file to a specific directory, such as **/moxa**, and then execute the commands listed below to extract the files:

# cd /moxa

```
# tar xvfz moxa-uport-1200-1400-1600-G2-series-linux-kernerl-x.x-drivervx.x.tgz
```

To install the Moxa driver, change to the **mxuport** directory. Next, run the command as follows:

# ./mxinstall

After installing the Moxa driver, plug the UPort device into the host. Run the following command to check the Moxa serial port.

# ls /dev/ttyUSB\*

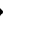

# NOTE

The serial COM port will be **ttyUSB**[nnn], nnn = 0~255. For example, ttyUSB0,ttyUSB1 ...

# **Uninstall Driver**

To uninstall the Moxa driver, change to the **/moxa/mxuport** directory, and then run the ls (list) command to check if the **Makefile** file is in the directory. Next, run the command as follows:

# make remove

# **Setting the Serial Parameters**

After installing the Moxa Linux Driver, you will be able to configure parameters.

1. Serial Interface:

The UPort 1200-G2/1400-G2/1600-8-G2 Series supports four interfaces: RS-232, RS-485 2W, RS- 485 4W, RS-422. If you want to switch to a different interface, execute the set serial command to set the port's interface. The supported parameters are listed below.

| Parameter Value | Interface |
|-----------------|-----------|
| 0x0             | RS-232    |
| 0x1             | RS-485 2W |
| 0x2             | RS-422    |
| 0x3             | RS-485 4W |

#### Example:

a. The following command sets the interface of  $^{\circ}/dev/$  ttyUSBxx to RS-422:

# setserial /dev/ttyUSB0 port 0x2

b. Use the following command to look up the serial settings of the current port:

| # | setserial | -g | /dev/ | ttyUSB0 |
|---|-----------|----|-------|---------|
|---|-----------|----|-------|---------|

#### 2. Serial Baudrate:

| spd_hi     | Use 57.6 kbs instead of 38.4 kbs   |  |  |  |  |
|------------|------------------------------------|--|--|--|--|
| spd_vhi    | Use 115.2 kbs instead of 38.4 kbs. |  |  |  |  |
| spd_shi    | Use 230 kbs instead of 38.4 kbs.   |  |  |  |  |
| spd_warp   | Use 460 kbs instead of 38.4 kbs.   |  |  |  |  |
| spd_normal | Use 38.4 kbs instead of 38.4 kbs.  |  |  |  |  |
| Example:   |                                    |  |  |  |  |
| # setseria | l /dev/ttyUSB0 spd_vhi             |  |  |  |  |

# NOTE

For the UPort with DB9 male serial ports, you may refer to the DB9 male ports pin assignment section to loop back pin 2 and pin 3 for the RS-232 interface to carry out a self-test on the device.

# For Arm-based platform

Please refer to tech note for the Arm-based driver installation. Go to the UPort 1200/1400/1600-G2 Series product web page and look for the PDF file named **Moxa UPort Driver Arm-based Platform Porting Guide** for further details.

# Installing the Mac Driver for macOS

For macOS 10.12 and later, follow the steps below to install the driver.

- 1. Restart your Mac and enter Recovery Mode by pressing and holding `` $\mathbb{H}$  + R".
- 2. Disable System Integrity Protection (SIP) by typing 'csrutil disable' in the terminal.
- 3. Return to Normal Mode.
- 4. Launch the UPort driver installer and finish the installation procedures shown below.
- 5. Enter Recovery Mode again.
- 6. Enable System Integrity Protection (SIP) by typing 'csrutil enable' in the terminal.
- 7. Return to Normal Mode.

# **Installation Procedure**

Run the installer package, which you can find on Moxa's support website <u>http://www.moxa.com/support/</u>. Follow the steps to install the driver. A few things to note:

1. Under **Read Me**, see the instructions for installation and troubleshooting.

| 🕘 🕘 🔘 💝 I                                                                                      | nstall macOS driver for the UPort 1200/1400/1600 Series                                                                                                    |  |
|------------------------------------------------------------------------------------------------|----------------------------------------------------------------------------------------------------|--|
|                                                                                                | Important Information                                                                                                    |  |
| <ul> <li>Introduction</li> <li>Read Me</li> <li>License</li> <li>Destination Select</li> </ul> | The UPort 1200/1400/1600 Series macOS driver supports the following<br>UPort devices:<br>UPort 1250/1250I<br>UPort 1410/1450/1450I<br>UPort 1610-8/1650-8<br>UPort 1610-16/1650-16                                                                                                  |  |
| <ul> <li>Installation Type</li> <li>Installation</li> <li>Summary</li> </ul>                   | Prerequisite<br>- Hardware platform: Intel x86/x64 machine<br>- USB Standard: USB 1.1/2.0 compliant<br>- OS version: macOS 10.12 to 10.15<br>- Turn off System Integrity Protection (SIP). Please refer<br>to the "Troubleshooting" section to learn how to enter<br>Recovery Mode. |  |
| ΜΟΧΛ                                                                                           | Troubleshooting<br>Turn off System Integrity Protection (SIP)<br>1. Reboot the Mac and hold command %+R, entering Recovery<br>Mode.<br>2. Launch the terminal                                                                                                    |  |

2. Please read the Software License Agreement.

| 🔴 🕘 🔿 🥪 İn:                            | stall macOS driver for the UPort 1200/1400/1600 Series                                                                                                    |  |
|----------------------------------------|----------------------------------------------------------------------------------------------------|--|
|                                        | Software License Agreement                                                                                                    |  |
| Introduction                           | MOXA LICENSE<br>Version 1, 29 November 2007                                                                                                    |  |
| Read Me                                | Copyright (c) MOXA Inc. All rights reserved.                                                                                                    |  |
| License                                | The SOFTWARE is copyrighted and is protected by all applicable                                                                                                    |  |
| <ul> <li>Destination Select</li> </ul> | national laws. Any duplication of the SOFTWARE other than for                                                                                                    |  |
| <ul> <li>Installation Type</li> </ul>  | archival purposes is a violation of law, i.e., redistribution of this<br>SOFTWARE in source and binary form are prohibited. You agree to                                                                                                    |  |
| <ul> <li>Installation</li> </ul>       | prevent any unauthorized copying of the SOFTWARE.                                                                                                    |  |
| • Summary                              | LIMITED WARRANTY: MOXA Inc. or its distributors, depending on<br>which party sold the SOFTWARE, warrants that the media on which<br>the SOFTWARE is installed will be free from defects in materials under<br>normal use. MOXA or its distributor warrants, for your benefit alone,<br>that during the Warranty Period the SOFTWARE, shall operate<br>substantially in accordance with the functional specifications in the<br>User's Manual. If, during the Warranty Period, a defect in the<br>SOFTWARE, appears, you may obtain a replacement of the<br>SOFTWARE. Anv replacement SOFTWARE will be warranted for the |  |
|                                        | Print Save Go Back Continue                                                                                                    |  |

3. When you reach the **Summary** step, the installation is completed.

|                                                                                                    | Install macOS driver for the UPort 1200/1400/1600 Series                                                                                                    |   |
|----------------------------------------------------------------------------------------------------|----------------------------------------------------------------------------------------------------|---|
|                                                                                                    | The installation was completed successfully.                                                                                                    |   |
| <ul> <li>Introduction</li> <li>Read Me</li> <li>License</li> <li>Destination Select</li> <li>Installation Type</li> <li>Installation</li> <li>Summary</li> </ul> | macOS driver for the UPort 1200/1400/1600 Series         Thank you for installing the UPort 1200/1400/1600 Series driver.         More UPort settings         Open a new terminal and run the following command to get more information about the serial settings for the UPort:         \$ /Library/MxUPortDriver/mxutty -h         Resources         Location of product information, release note, and readme file: |   |
| ΜΟΧΛ                                                                                                    | Go through Moxa website for additional information.  Moxa Inc.  Uninstall the UPort 1200/1400/1500 Series driver Run the following command to uninstall the driver.  Go Back Close                                                                                                    | e |

# Installation Troubleshooting

If the installation encounters an error message such as below, please check your System Integrity Protection (SIP) by executing the **csrutil status** in the terminal. If it is enabled, please disable it and try to install it again.

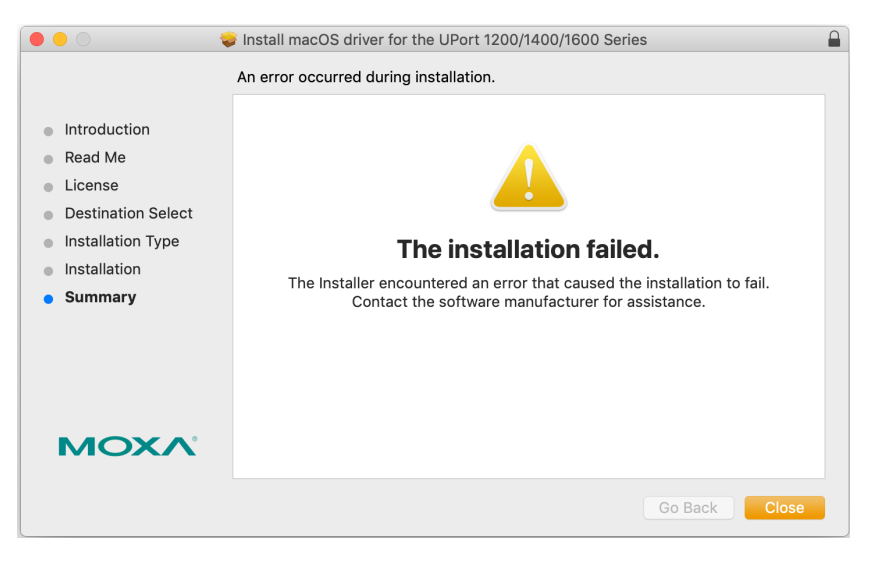

If you cannot install the driver on macOS 10.15 successfully, starting with macOS 10.15 Catalina, Apple has introduced a new read-only protection that does not allow users to install the driver directly in the kernel folder. To solve this issue, please type the following command in Terminal before installation:

\$ sudo mount -uw /

# ViewCOM

ViewCOM is a handy tool that helps check the current COM port assignment with a quick glance and shortcut to Windows Driver Manager to adjust the port's parameter.

ViewCOM does not require installation. The execution file can be clicked and run on any version of Windows. You may get the utility either from the UPort's installer, or from the **MOXA.com** <u>https://www.moxa.com/support/product-support/software-and-documentation</u>

When ViewCOM is launched, it can be found in the system tray.

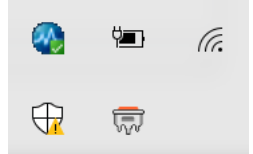

When you mouse over the ViewCOM icon, you will find the product and its COM port information.

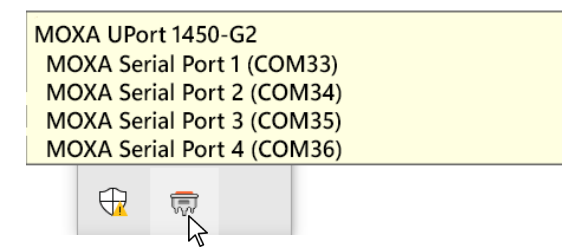

The context menu when you right-click has the shortcut to Windows Device Manager and Auto Startup if needed.

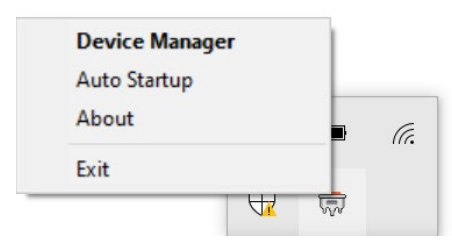

# **PComm Terminal Emulator**

PComm Terminal Emulator simulates serial data communication. It is often used as a testing/troubleshooting tool when setting up the device for the first time, or when the communication seems not to be working.

PComm Terminal Emulator does not require an installer and the application can be executed on any Windows version.

1. Run PComm Terminal Emulator in **Start > All apps > Moxa > PComm Terminal Emulator**, or /Program Files/Moxa/PCommLite {version}/Utility/mxterm.exe.

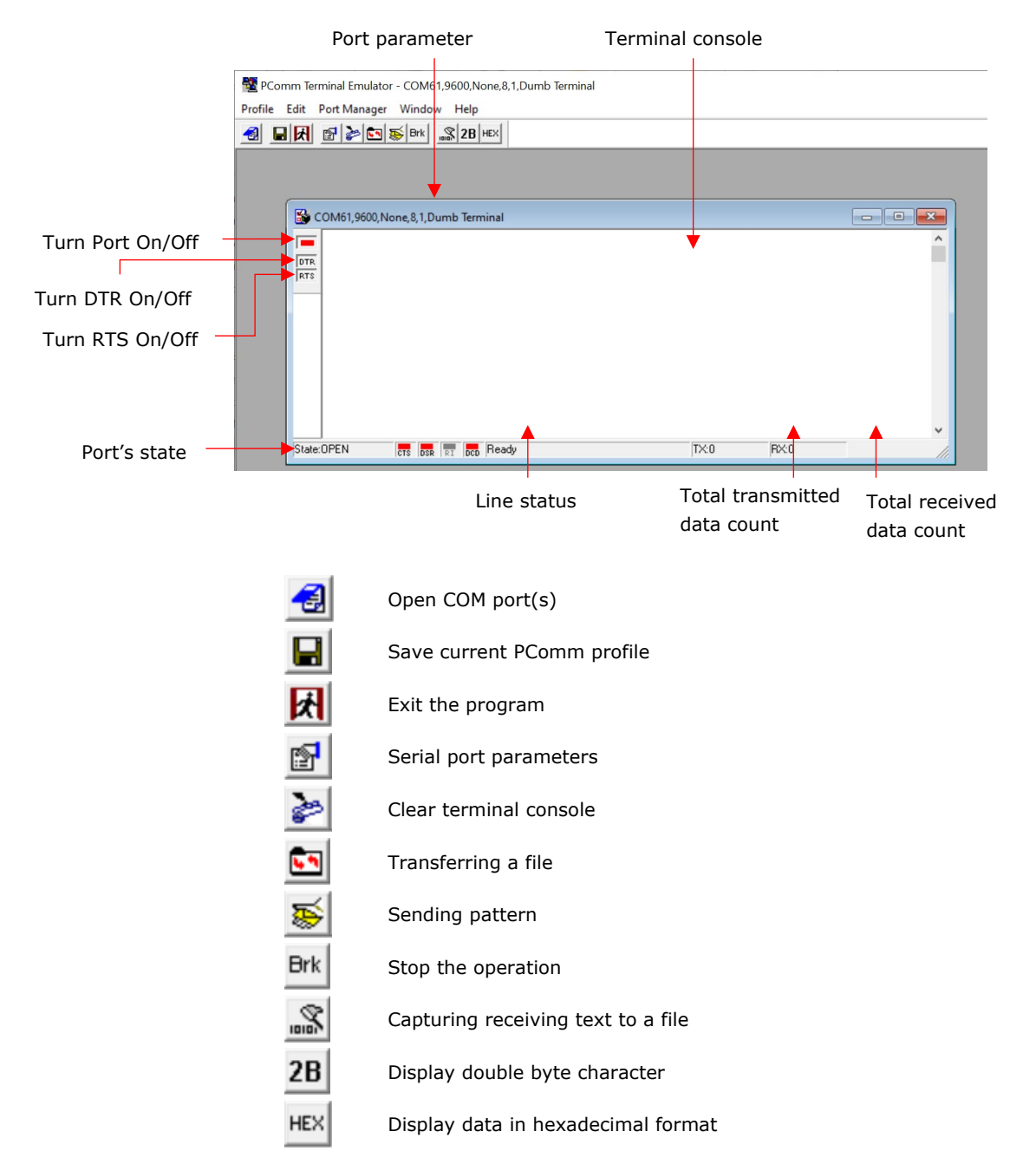

2. Click **Open** to select which COM port to check.

| 😼 PCom    | m Terminal Emulator |
|-----------|---------------------|
| Profile P | Port Manager Help   |
| <b>a</b>  |                     |
| Open      |                     |
|           |                     |
|           |                     |
|           |                     |

3. Choose your desired Baud rate, Data bits, Parity, Stop bits, and Flow control.

| Communication  | Parar<br>Protoc | ol: Serial    | File Trar | nsfer Cap | oturing |
|----------------|-----------------|---------------|-----------|-----------|---------|
| Serial Parar   | neters          |               |           |           |         |
| COM19          | ^               | Baud rate:    | 9600      |           | •       |
| COM20<br>COM21 |                 |               | ∏ Use     | r defined |         |
| COM22          |                 | Data bits:    | 8         |           | -       |
| COM23<br>COM24 |                 | Parity        | None      |           | -       |
| COM25          |                 | Chan biter    |           |           |         |
| COM26          |                 | Stop bits:    | 1         |           | -       |
| COM28          |                 | Flow control: | I RTS     | /CTS      |         |
| COM61          |                 |               |           | /DSR      |         |
| COM62          |                 |               | T XUN     | /XUFF     |         |
| COM64          |                 | RTS state:    | (• ON     | O OFF     |         |
| COM70          | ~               | DTR state:    | ON        | C OFF     |         |
|                |                 |               |           |           |         |
|                |                 |               |           |           |         |

# NOTE

- UPort 1200/1400/1600 and G2 support any baud rate, enable **User defined,** and input the desired baud rate in the field.
- You may select multiple ports by pressing and holding Ctrl with a left-click.
- 4. Plug in the loopback connector **LB-DB9F-G-01**, which comes in the box, to the corresponding serial port to the COM port that you selected in step 3.
- 5. Check if the port is enabled and state is open.

| Í | COM61,9600,None,8,1,Dumb Terminal         | - • • |
|---|-------------------------------------------|-------|
| ( |                                           | ^     |
|   | ITS                                       |       |
|   |                                           |       |
|   |                                           |       |
|   |                                           |       |
|   |                                           |       |
|   |                                           | ~     |
|   | State:OPEN CTS DSR RT DCD Ready TX:0 RX:0 |       |

#### 6. Click Send Pattern.

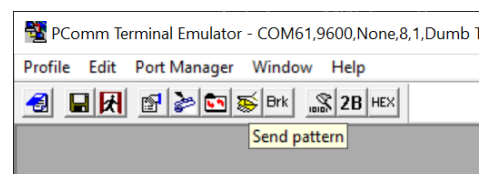

7. Select which data pattern you would like to test and how many counts you want to send. In this example, **ASCII** is used and **Repeat count** is set to 1. Then click **Start Send**.

| iend Pattern                                 |            |
|----------------------------------------------|------------|
| Ascii     12345                              | Start Send |
| С нех 3132333435                             | Cancel     |
| C Range(Hex) Start: To:                      |            |
| C File                                       |            |
| Count Count C Send until user break          |            |
|                                              |            |
| Set all ports to send pattern simultaneously |            |

ASCII: Sending ASCII value.

HEX: Sending HEX value.

Range (HEX): Sending a range of HEX values from starting value (Start:) to ending value (To:)

**File:** Sending a file—if it is a plain text file, the text will be shown in the terminal window in a readable format.

Set all ports to send pattern simultaneously: When multiple ports are opened, Send Pattern can send the data to all the ports at the same time.

8. If the result showing in the terminal console is exactly the value that you have just entered in **ASCII** in step 7, then congratulations: You have established the communication successfully. You may also check if the TX count matches the RX count; this will tell you if there is any data lost during the test.

| COM27,9600,None,8,1,Dumb Terminal |      | - • • |
|-----------------------------------|------|-------|
| 12345                             |      | ^     |
|                                   |      |       |
|                                   |      | ~     |
| <                                 |      | >     |
| State:OPEN CTS DSR RI DCD Ready   | TX:5 | RX:5  |

# 🖭 File Transfer

File transfer provides transmitting or receiving file through various file transferring protocols.

1. Click File Transfer.

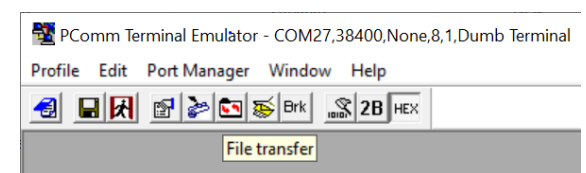

2. Select which file transfer protocol. Next, select transmitting or receiving a file.

| le Transfer       |           |
|-------------------|-----------|
| Protocol          | Direction |
| ASCII             | Transmit  |
| C Kermit          | C Receive |
| C XModem-1KCRC    |           |
| C XModem-CheckSum |           |
| C XModem-CRC      |           |
| C YModem          | ОК        |
| C ZModem          | Cancel    |

3. When the file selector appears, select the file that you wish to transmit or the folder that you would like to place the receiving file.

# 🔊 Capture

**Capture** saves received text to a file. The file saving path can be changed in **Property > Capturing**. The default folder is **\Documents**.

Click **Capture** on the toolbar to capture.

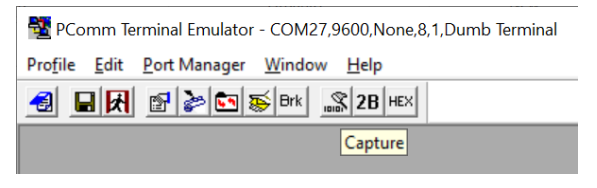

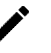

# ΝΟΤΕ

If you are capturing the data from **Send Pattern**, you need to start **Capture** before **Send Pattern** is in action.

# A. How to Become a Registered User of Moxa Website

Why should you become a Moxa.com registered user? It benefits you to receive all updates to your purchased product or product of interest, including all software, such as firmware, driver, etc., and all documentations, such as datasheets, Quick Installation Guides (QIGs).

To become a registered user, you need to do following:

#### **Register a Moxa account**

1. Go to Moxa.com and click 'Sign in' at the top right corner.

| MOXA                                                                                 | Products                          | Solutions | Support | How to Buy | Us   Partner Zone   My Moxa<br>About Us | Q |
|--------------------------------------------------------------------------------------|-----------------------------------|-----------|---------|------------|-----------------------------------------|---|
| New Innovat<br>Oil Supplies<br>Enabling automated solid<br>to eliminate production d | tion Sec<br>ds removal<br>owntime | ures      |         |            |                                         |   |
|                                                                                      |                                   |           |         |            |                                         |   |

2. In the Sign In page, click "Create your Moxa member account" as below.

| Password*             |         |  |
|-----------------------|---------|--|
| Forgot your password? |         |  |
|                       | SIGN IN |  |
|                       |         |  |

### 3. Fill in the necessary fields.

| Create New Accour | IL         |  |
|-------------------|------------|--|
| Work Email*       |            |  |
|                   |            |  |
| First Name*       | Last Name* |  |
|                   |            |  |
| Company*          |            |  |
| Phone*            |            |  |
|                   |            |  |
|                   |            |  |
| Region*           |            |  |

### **Request for product updates**

1. Go to the product's page that you would like to receive updates, click "+FOLLOW UPDATE"

| MOXA                                                                                                    | Products 5                                          | Solutions Support                                                 | Contai<br>How to Buy       | ct Us   Partner Zone   My Moxa<br>About Us | Sign In   |
|----------------------------------------------------------------------------------------------------|-----------------------------------------------------|-------------------------------------------------------------------|----------------------------|--------------------------------------------|-----------|
| Homs > Products > Industrial Edge Connec<br>UPOrt 1600-8-G2<br>8-port R5-232/422/485 USB-to-seri                                                                                                    | swiy > USB-to-Serial C<br>2 Series<br>al converters | converters/USB Hubs > USB-to-Serial C                             | konverters > UPort 1600    | +8-G2 Series                               |           |
|                                                                                                    | €                                                   | Features and Benefits                                             | 5                          |                                            |           |
|                                                                                                    |                                                     | G USB 3.2 SuperSpeed ca                                           | pability                   |                                            |           |
|                                                                                                    |                                                     | S12-byte on-chip FIFO c                                           | ache and flow control f    | or enhanced performance                    |           |
|                                                                                                    |                                                     | <ul> <li>Drivers provided for a bri<br/>Linux</li> </ul>          | oad selection of operat    | ting systems, including Wir                | idows and |
| and the second second se |                                                     | S0 bps to 921.6 kbps bar                                          | udrate (nonstandard ba     | audrates supported)                        |           |
|                                                                                                    |                                                     | <ul> <li>Double-sided LEDs local<br/>either directions</li> </ul> | ted at the corners show    | v power, TX, and RX statu                  | ses in    |
|                                                                                                    |                                                     | Gascading of up to 32 pc                                          | orts without requiring a   | dditional power adaptors                   |           |
|                                                                                                    |                                                     | Latching USB cable desi                                           | ign for firmer connectio   | in                                         |           |
|                                                                                                    |                                                     | <ul> <li>Wide operating temperate<br/>environments</li> </ul>     | ture models available f    | or -40 to 75°C (-40 to 167°                | F)        |
|                                                                                                    |                                                     | Serial port with 2 kV isola                                       | ation protection (for "-I" | models)                                    |           |
|                                                                                                    | -                                                   | Certifications                                                    |                            |                                            |           |
|                                                                                                    |                                                     | ( E F© 🛞                                                          |                            |                                            |           |
|                                                                                                    |                                                     | GET A QUOTE                                                       | FOLLOW UPDATES             | 3                                          |           |
|                                                                                                    |                                                     |                                                                   |                            |                                            | Easthack  |

2. Once completed, see the FOLLOW UPDATES button changing.

| GET A QUOTE |  | 0 |
|-------------|--|---|
|-------------|--|---|